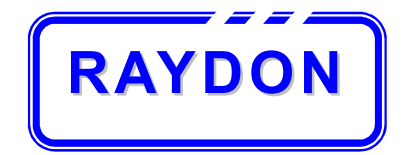

## **RAYDON Electronics**

**RA-530 Series** 

(RA-531, RA-532, RA-535)

**Multi-Channel Laptop PC Battery** 

**Charger and Re-conditioner** 

**User Manual** 

V1.05

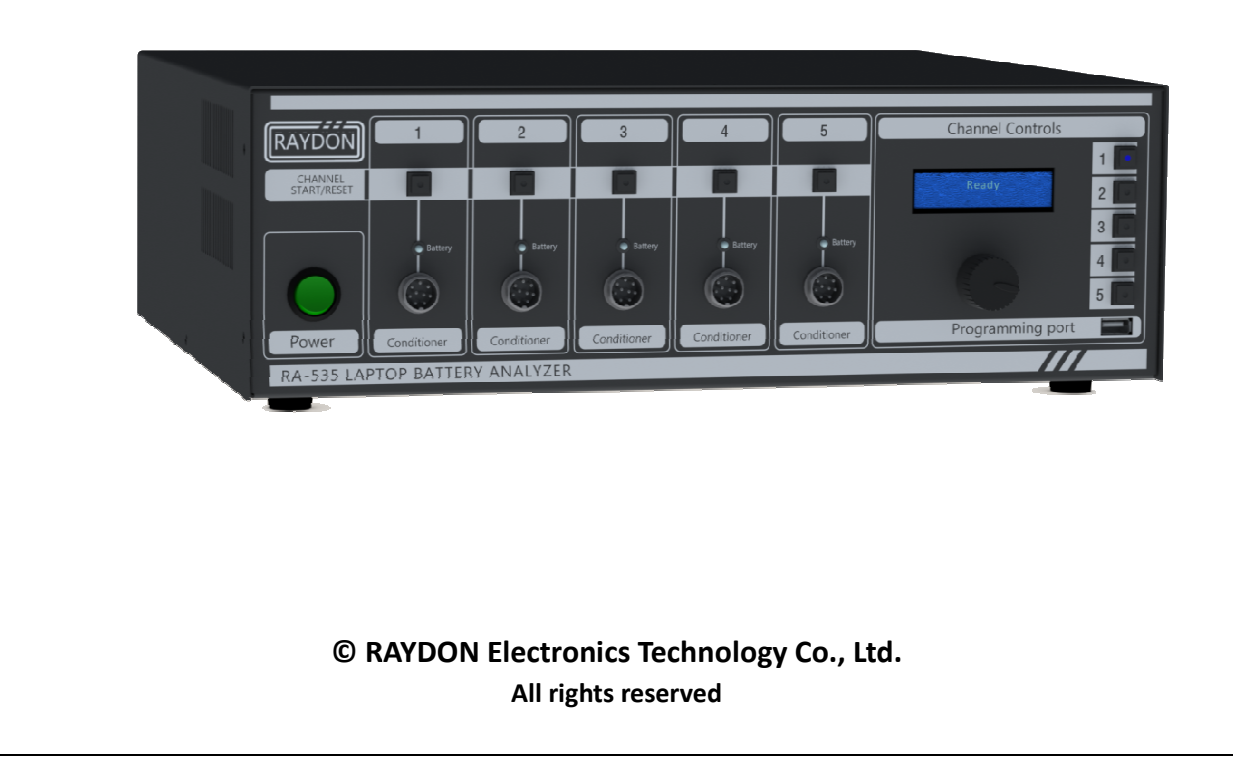

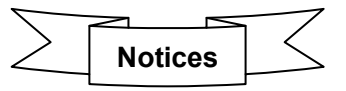

This document Version complies with the Program revision 3.0x. The Manual and Software contain confidential information which represents trade secrets of RAYDON Electronics and may not be copied or disclosed except as provided in the license with RAYDON Electronics.

The information in this document is subject to change without notice and should not be construed as a commitment by RAYDON Electronics. RAYDON Electronics assumes no responsibility for any errors that may occur in this document.

All brand or product names are trademarks or registered trademarks of their respective holders.

## **Version Control**

| Version | Description                                     | Date        |
|---------|-------------------------------------------------|-------------|
| V1.00   | Draft, Chinese Version                          | 18 Feb 2011 |
| V1.01   | Draft, English Version                          | 10 Mar 2011 |
| V1.02   | Reviewed & Added Appendix for Database Download | 26 Apr 2011 |
| V1.03   | Modified Battery Selection method               | 29 Jun 2011 |
| V1.04   | Added utilities software descriptions           | 14 Nov 2012 |
| V 1.05  | Added buzzer and fan controls                   | 28 Feb 2013 |
| V1.06   | Added Search and Auto Update                    | 20 Aug 2013 |
|         |                                                 |             |
|         |                                                 |             |

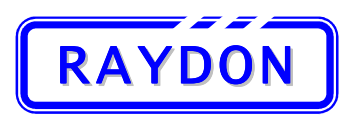

# RAYDON Electronics Technology Co., Ltd. Phone: +86 20 8478 1227 Fax: +86 20 3478 1237 Web Site: http://www.batterytesting.com.cn

eMail: batterytesting@batterytesting.com.cn

## **CONTENTS**

| 1. | Intro                                   | duction  |                                                          | 3  |
|----|-----------------------------------------|----------|----------------------------------------------------------|----|
|    | 1.1.                                    | Produ    | ct Description                                           | 3  |
|    | 1.2.                                    | Featur   | res                                                      | 4  |
|    | 1.3.                                    | Specif   | ication                                                  | 5  |
|    | 1.4.                                    | Testing  | g Methodology                                            | 6  |
|    |                                         | 1.4.1.   | Pre-Charge                                               | 6  |
|    |                                         | 1.4.2.   | Waken Charge                                             | 6  |
|    |                                         | 1.4.3.   | Storage Charge                                           | 6  |
|    |                                         | 1.4.4.   | High Charge                                              | 6  |
|    |                                         | 1.4.5.   | Discharge                                                | 6  |
|    |                                         | 1.4.6.   | Capacity Test                                            | 7  |
|    |                                         | 1.4.7.   | Battery Performance Recovering Cycle - Re-Learning Cycle | 7  |
| 2. | Hard                                    | ware In  | troduction                                               | 8  |
|    | 2.1.                                    | Front    | Panel                                                    | 8  |
|    |                                         | 2.1.1.   | Power Area                                               | 9  |
|    |                                         | 2.1.2.   | Channel Operational Area                                 | 10 |
|    |                                         | 2.1.3.   | Channel Controls Area                                    | 11 |
|    | 2.2.                                    | Rear P   | Panel                                                    | 12 |
|    | 2.3.                                    | Access   | sories                                                   | 14 |
|    | 2.4. Hardware Installation and Start up |          | vare Installation and Start up                           | 15 |
|    |                                         | 2.4.1.   | Power Connections                                        | 15 |
|    |                                         | 2.4.2.   | Power ON                                                 | 16 |
| 3. | Ope                                     | ration G | uide                                                     | 17 |
|    | 3.1.                                    | Introd   | uction to Button Controls                                | 17 |
|    |                                         | 3.1.1.   | Dial Button                                              | 17 |
|    |                                         | 3.1.2.   | Channel Selection Buttons                                | 18 |
|    |                                         | 3.1.3.   | Channel Start/Reset Button                               | 19 |
|    | 3.2.                                    | Chann    | el Operations                                            | 20 |
|    |                                         | 3.2.1.   | Overview                                                 | 20 |
|    |                                         | 3.2.2.   | Battery Selection                                        | 21 |
|    |                                         | 3.2.3.   | Input by Model                                           | 21 |
|    |                                         | 3.2.4.   | Input by Index                                           | 23 |
|    |                                         | 3.2.5.   | Select by "From History"                                 | 24 |
|    |                                         | 3.2.6.   | Connector & Polarity Indication                          | 25 |
|    |                                         | 3.2.7.   | SMBus Parameters Checking                                | 27 |
|    |                                         | 3.2.8.   | Test Schemes Selection Menu                              | 30 |
|    |                                         | 3.2.9.   | Start Test with automatic Pre- Charge                    | 31 |
|    |                                         | 3.2.10   | . Testing Status Displays                                | 32 |
|    |                                         | 3.2.11.  | . Test Finish and Result Display                         | 34 |
| 4. | Trou                                    | ble Shoo | oting                                                    | 35 |
|    | 4.1.                                    | Batter   | y LED OFF                                                | 35 |
|    | 4.2.                                    | SMBu     | s Read N/A                                               | 35 |
|    | 4.3.                                    | Testing  | g information display N/A                                | 36 |
|    |                                         |          |                                                          |    |

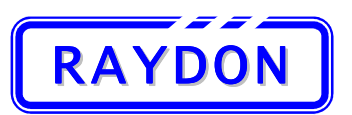

# RAYDON Electronics Technology Co., Ltd. Phone: +86 20 8478 1227 Fax: +86 20 3478 1237 Web Site: http://www.batterytesting.com.cn

eMail: batterytesting@batterytesting.com.cn

|                          | 4.4.  | Test at   | port abnormally                                 | 36 |  |  |
|--------------------------|-------|-----------|-------------------------------------------------|----|--|--|
| 5.                       | RA-5  | 30 Repo   | rt & Tools Software                             | 37 |  |  |
|                          | 5.1.  | Compu     | Iter Requirements                               | 37 |  |  |
|                          | 5.2.  | Softwa    | are Installation                                | 38 |  |  |
| 5.3. Connect to Computer |       |           |                                                 |    |  |  |
|                          | 5.4.  | Instant   | t Report Generator                              | 47 |  |  |
|                          |       | 5.4.1.    | Enter into Instant Report Generator             | 48 |  |  |
|                          |       | 5.4.2.    | Instant Report Generator Interfaces             | 49 |  |  |
|                          |       | 5.4.3.    | Steps to Generate a Report                      | 51 |  |  |
|                          |       | 5.4.4.    | Report Sample                                   | 55 |  |  |
|                          | 5.5.  | Batter    | y Database Download                             | 56 |  |  |
|                          |       | 5.5.1.    | Enter into Database Download                    | 56 |  |  |
|                          |       | 5.5.2.    | Battery Database Download Interfaces            | 57 |  |  |
|                          |       | 5.5.3.    | Steps to Download Battery Database              | 59 |  |  |
|                          | 5.6.  | Searc     | h Laptop model & Battery Model Information      | 62 |  |  |
|                          |       | 5.6.1.    | Enter into Battery information Search           | 62 |  |  |
|                          |       | 5.6.2.    | Battery Information Search Generator Interfaces | 63 |  |  |
|                          |       | 5.6.3.    | Select Search By Laptop Model                   | 64 |  |  |
|                          |       | 5.6.4.    | Search By Battery Model                         | 65 |  |  |
|                          | 5.7.  | Auto l    | Jpdate                                          | 66 |  |  |
| Арре                     | endix | II: Batte | ry Models List                                  | 68 |  |  |

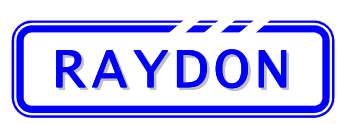

## 1. Introduction

## **1.1. Product Description**

RA-530 series (531, 532, 535) laptop battery pack analyzer is Multi-channels laptop PC battery charging and reconditioning equipment designed especially as an ideal charging station and maintenance tool for laptop PC retailers, corporate facilities, laptop repair centers and educational institutions who have a lot of batteries to maintain over the period.

Normally, users can only charge and discharge their laptop battery through the laptop. Laptop batteries also have various kind of PIN connection design that users are impossible to work on these batteries. RA-530 series (531, 532, 535) analyzer has most of the laptop battery database build-in its internal memory. It reduces the requirement of technical knowhow toward the laptop batteries.

Each RA-530 series (531, 532, 535) analyzer can store up to 1,000 set of laptop battery database and there is virtually no limitation in the battery models expansion. Latest database can be downloaded to the tester through the programming port in the front panel. This is a good protection to user's investment.

RA-530 series (531, 532, 535) analyzer contains two kinds of laptop battery testing channels:

- Charging Channel
- Reconditioning Channel

As an daily maintenance tool, the Charging channel allows the user to re-charge the stock laptop batteries over a constant period, a regular practice helps to reduce RMA over 60% as the most popular cause of laptop battery faulty is due to self discharge of prolong storage of the un-use battery.

Reconditioning channel helps to re-synchronize the laptop battery cell status with the information stored in the battery circuitry. User should perform the reconditioning of the battery in a regular base or once they find the performance of their laptop battery has drop significantly.

For standard delivery configuration, RA-530 series (531, 532, 535) analyzer provides 1, 2, 5 reconditioning channel respectively. However, flexible channel combinations and configuration can be ordered to fit different requirements. User can choose from reconditioning channel or charging channel independently to meet their needs.

Designed and produced by RAYDON Electronics who has years of experience in Laptop battery testing, The RA-530 series (531, 532, 535) analyzer provides comprehensive functions and database, and there is no matching product available in the market.

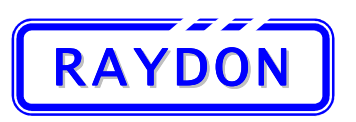

#### 1.2. Features

- Ideal charging station and maintenance tool for laptop PC retailers, corporate facilities, laptop repair centers and educational institutions
- Stand-alone design with built-in battery database
- Completely isolated channels for separate operations at the same time
- Simple user interfaces with LCD display and dial button design, no battery knowledge is required Just dial, select and Go!
- Multiple charging schemes, high charge or storage charge, for selected purposes
- <sup>a</sup> Additional reconditioning channel for battery maintenance and improved battery performance
- Automatically activates sleeping batteries before charging or reconditioning
- Build-in simple SMBus diagnostic display allows user to determine the faulty cause and actions
- Display battery critical data when action, helps the user to monitor the testing progress
- Display individual cell voltage during testing allows user can check for cell balancing
- Each channel has its own memory to store selected Test Scheme. It allows same model of batteries to be tested under the same channel, without repeat the setting procedures.
- <sup>a</sup> Build-in protection features against over-charged, under-charged, over-current and short circuit.
- Double watch-dog design (software and hardware) to ensure battery safety during charging and reconditioning.
- External Programming port allows latest database update
- Reconditioning Channel (Standard delivery):
  - Waken (combinations of small charge/discharge current to activate faulty batteries)
  - High Charge (charge battery to 93%~100%, ready to be used immediately)
  - <sup>o</sup> Storage Charge (charge battery to approximately 60%, designed for safe battery storage)
  - Discharge (for over-charged battery)
  - Capacity Test (for capacity verifications)
  - Learning Cycle (for periodic maintenance)
- Charging Channel (Optional):
  - Waken Charge (apply small charge current to activate faulty batteries)
  - High Charge (charge battery to 93%~100%, ready to be used immediately)
  - <sup>a</sup> Storage Charge (charge battery to approximately 60%, designed for safe battery storage)
- Provide different kinds of connectors to support most of the popular laptop battery models in the market
- Energy-saving mode enables the tester to go into sleeping mode after 3 minutes into idle stage with fan and LCD display turn off.
- User can select to turn ON or OFF the buzzer operation

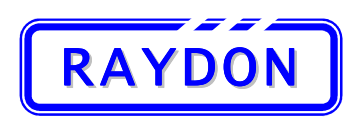

## RAYDON Electronics Technology Co., Ltd. Phone: +86 20 8478 1227 Fax: +86 20 3478 1237

Web Site: <u>http://www.batterytesting.com.cn</u> eMail: batterytesting@batterytesting.com.cn

## 1.3. Specification

| SPECIFICATIONS |                           |                                    |                                                |                        |                    |  |  |
|----------------|---------------------------|------------------------------------|------------------------------------------------|------------------------|--------------------|--|--|
|                |                           |                                    | RA-535                                         | RA-532                 | RA-531             |  |  |
|                |                           |                                    |                                                |                        |                    |  |  |
|                | 1                         | Number of Channels                 | 5                                              | 2                      | 1                  |  |  |
|                |                           | Charge Current Range               |                                                |                        |                    |  |  |
|                | Constant                  | Discharge Current Range            |                                                | 0.01~4.99A             |                    |  |  |
|                | Current<br>Mode           | Current Resolution                 | 5mA                                            | 5mA                    | 10mA               |  |  |
|                | (CC)                      | Current Accuracy                   | ±(1%+20mA)                                     | ±(1%+20mA)             | ±(1.5%+30mA)       |  |  |
|                |                           | Maximum Voltage Load               |                                                | 17.99V                 |                    |  |  |
|                | Constant                  | Voltage Output Range               | 0.01~17.99V                                    | 0.01~17.99V            | 0.01~17.99V        |  |  |
|                | Voltage                   | Voltage Resolution                 | 5mV                                            | 5mV                    | 10mV               |  |  |
| Charge         | (CV)                      | Voltage Accuracy                   | ±(0.5%+10mV)                                   | ±(0.5%+10mV)           | ±(0.8%+20mV)       |  |  |
| and            |                           | Maximum Current                    | 4.99A                                          |                        |                    |  |  |
| Reconditioning | Capacity                  | Capacity Measuring Range 0~9999mAH |                                                |                        |                    |  |  |
|                |                           | Capacity Accuracy                  | ±(1%+20mAH)                                    | ±(1%+20mAH)            | ±(1.5%+30mAH)      |  |  |
|                | SMBus<br>Support<br>(SMR) | Numerical Parameter                | Cycle Count, FCC, RSOC, Voltage, Cell Voltages |                        |                    |  |  |
|                |                           | String Parameters                  |                                                |                        |                    |  |  |
|                |                           | Compatibility                      | SMB 1.0 and 1.1                                |                        |                    |  |  |
|                |                           | Fully Chg/Dchg max. time           | 4 hours                                        |                        |                    |  |  |
|                | Timer                     | Condition Learning max. time       | 7 hours                                        |                        |                    |  |  |
|                | Control                   | Storage max time                   | 2 hours                                        |                        |                    |  |  |
|                |                           | Waken max time                     | 1 hour                                         |                        |                    |  |  |
| Laptop Battery |                           | Battery Voltage:                   | 7.2 ~ 14.8 V                                   |                        |                    |  |  |
| Compatibility  |                           | Battery Capacity:                  | 1000 ~ 8800 mAh                                |                        |                    |  |  |
| LCD Display    |                           | Display Words:                     |                                                | 16 × 2                 |                    |  |  |
|                |                           | la autor                           | 10                                             | 0 ~ 240 VAC 50 / 60 Hz |                    |  |  |
|                |                           | input :                            | 2 ~ 4 A                                        | 1~2A                   | 0.5~ 1 A           |  |  |
|                |                           | Outrut                             |                                                | 8.4 / 12.6 / 16.8 VDC  |                    |  |  |
| Others         |                           | Output :                           | 5A Max.                                        | 5A Max.                | 4A Max.            |  |  |
| Others         | Ма                        | k. Power Consumption :             | 450 W                                          | 180 W                  | 90 W               |  |  |
|                | Worki                     | ng Ambiant Temperature :           |                                                | 0 ºC ~ 45 ºC           |                    |  |  |
|                | Dir                       | mensions (H x W x D) :             | 140 x 420 x 360 mm                             | 110 x 290 x280mm       | 110 x 180 x 210 mm |  |  |
|                | Net                       | Weight (Approximate) :             | 10 Kg                                          | 5 Kg                   | 2Kg                |  |  |

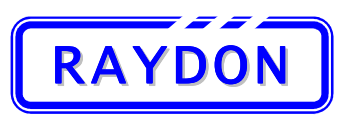

## **1.4. Testing Methodology**

### 1.4.1. Pre-Charge

• In order to stabilize the testing battery, a pre-charge step is introduced at the start of all steps in each methodology automatically. The system will apply a small charging current (200mA) for 5 minutes.

#### 1.4.2. Waken Charge

- Small current rate is used to charge the battery pack. It will not check for the output current since some batteries will not allow any current flow during the initial stage. The Waken Recover will be self terminated in programmed time.
- Step description:

| Step | Туре   | Mode | Set Value | Current Output | Terminate Conditions |
|------|--------|------|-----------|----------------|----------------------|
| 1    | Charge | CV   | 4V/cell   | 200mA          | Programmed time      |

#### **1.4.3.** Storage Charge

- Single charge step to charge the battery pack to normal operational status.
- Step description:

| Step | Туре   | Mode | Set Value | Current Output | Terminate Conditions |
|------|--------|------|-----------|----------------|----------------------|
| 1    | Charge | СС   | 0.5 C     | 0.5C           | Volt > 4.1V/cell     |

#### 1.4.4. High Charge

- Single charge step to charge the battery pack to above 93% charged state.
- Step description:

| Step | Туре   | Mode | Set Value | Current Output | Terminate Conditions |
|------|--------|------|-----------|----------------|----------------------|
| 1    | Charge | CV   | 0.5 C     | 0.5C           | Current < 0.02C      |

#### 1.4.5. Discharge

- Single discharge step to discharge the battery pack to near empty state, user can terminate the test at any time to achieve required battery level.
- Step description:

| Step | Туре      | Mode | Set Value | Current Output | Terminate Conditions |
|------|-----------|------|-----------|----------------|----------------------|
| 1    | Discharge | CC   | 0.5 C     | 0.5C           | Volt < 3.0V/cell     |

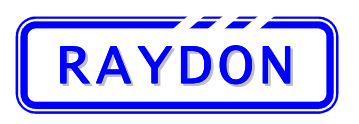

#### **1.4.6.** Capacity Test

- Two steps process to fully charge and then fully discharge the battery pack with medium current rate and display the battery's capacity value at the last result display screen.
- Step description:

| Step | Туре      | Mode | Set Value | Current Output | Terminate Conditions |
|------|-----------|------|-----------|----------------|----------------------|
| 1    | Charge    | CV   | 4.2V/cell | 0.5C           | Current < 0.05C      |
| 2    | Discharge | СС   | 0.5C      | 0.5C           | Volt < 3.0V/cell     |

#### 1.4.7. Battery Performance Recovering Cycle - Re-Learning Cycle

- Four steps process to re-learn the battery pack with medium current rate and update the battery's FCC value to its accurate level.
- Step description:

| Step | Туре      | Mode | Set Value | Current Output | Terminate Conditions |
|------|-----------|------|-----------|----------------|----------------------|
| 1    | Discharge | СС   | 0.5 C     | 0.5C           | Volt < 3.0V/cell     |
| 2    | Charge    | CV   | 4.2V/cell | 0.5C           | Current < 0.05C      |
| 3    | Discharge | СС   | 0.5C      | 0.5C           | Volt < 3.0V/cell     |
| 4    | Charge    | CV   | 4.2V/cell | 0.5C           | Volt > 4.1V/cell     |

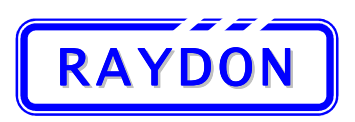

## 2. Hardware Introduction

#### 2.1. Front Panel

The following picture illustrates the front panel of the RA-535:

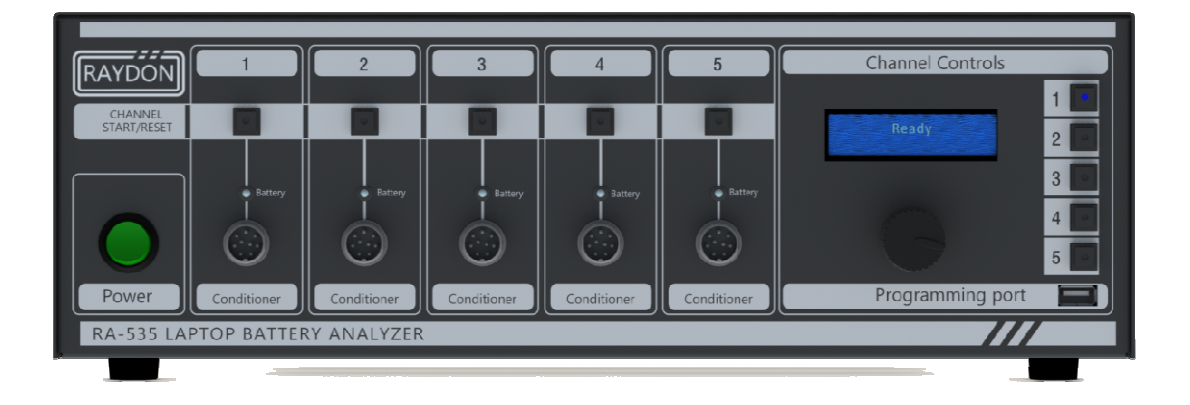

The following picture illustrates the front panel of the RA-532:

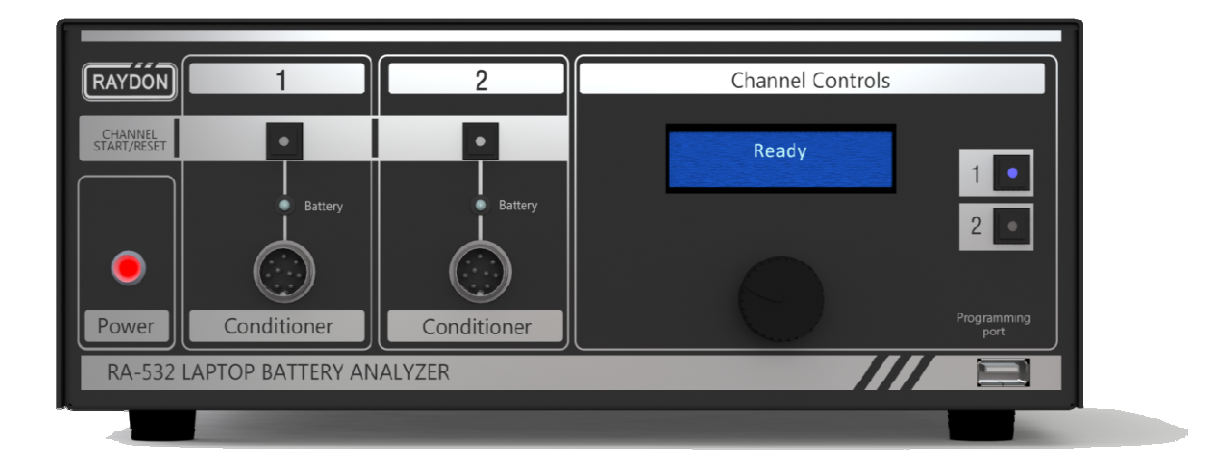

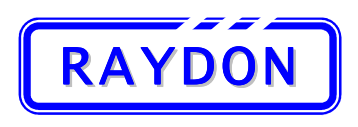

The following picture illustrates the front panel of the RA-531:

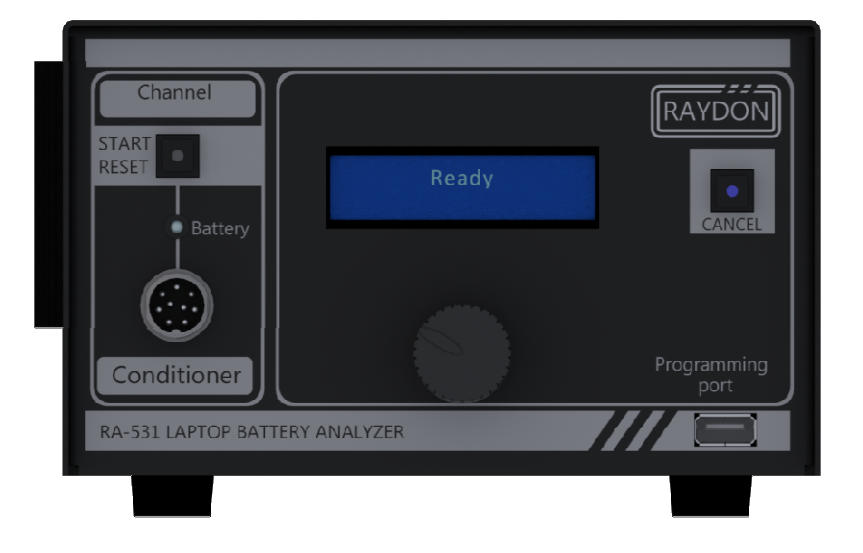

#### 2.1.1. Power Area

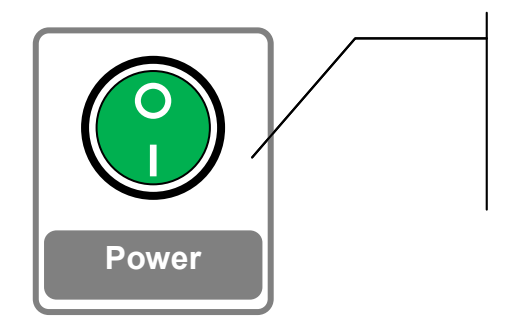

ed to indicate tester

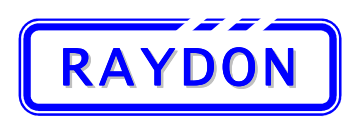

## 2.1.2. Channel Operational Area

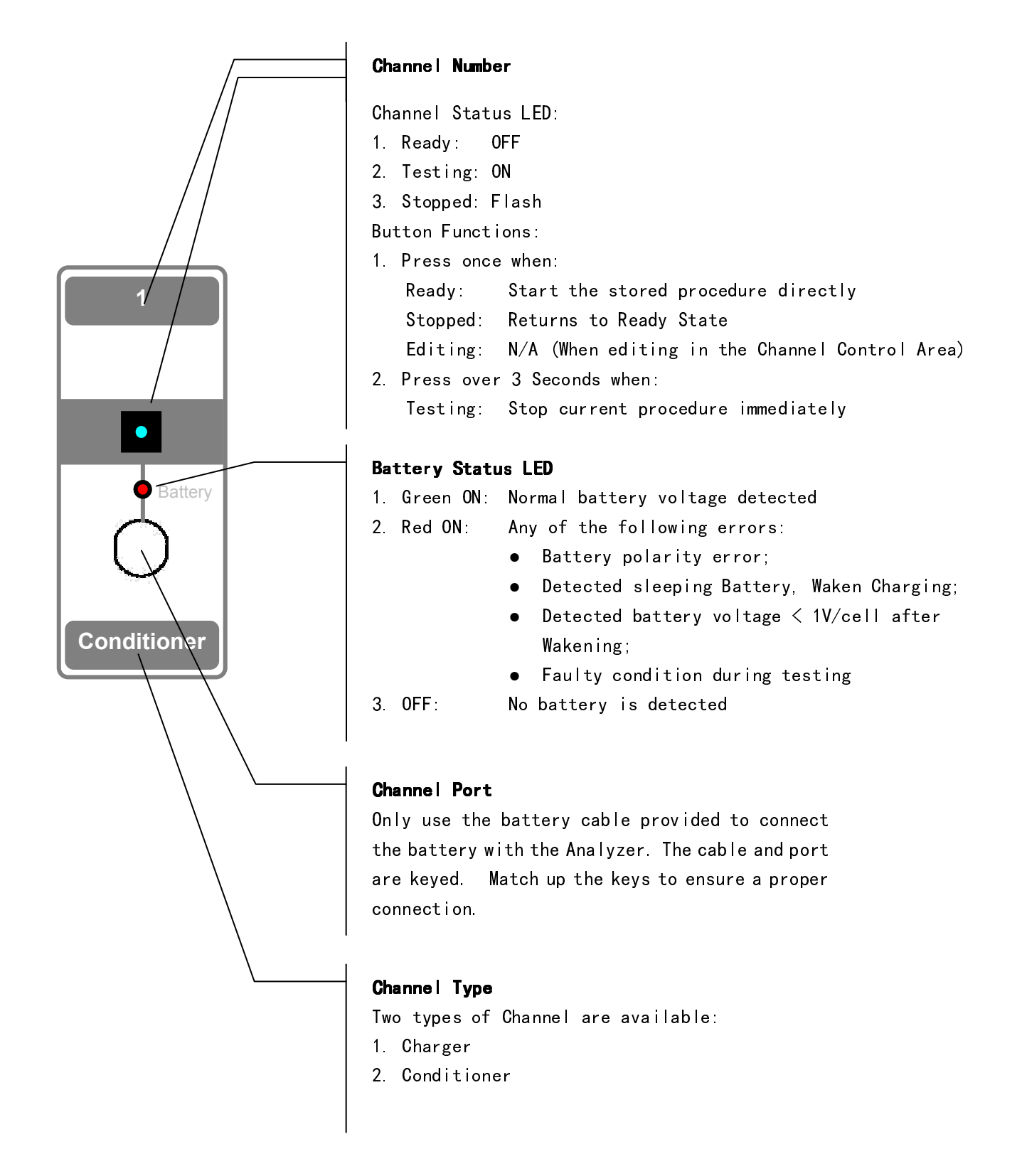

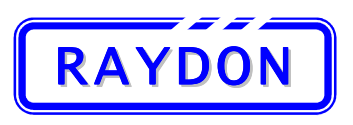

#### RAYDON Electronics Technology Co., Ltd. Phone: +86 20 8478 1227 Fax: +86 20 3478 1237 Web Site: http://www.batterytesting.com.cn eMail: batterytesting@batterytesting.com.cn

#### 2.1.3. Channel Controls Area

## Channel Selection Button (with LED)

Press respective button to select Channel for control. LED of the selected button is ON to indicate Channel is selected.

Can also be used as a cancel button during editing, press the same selected channel button, all editing will be cancelled and return to ready state.

## LCD Display and Dial Button

LCD Display:

- 16 x 2 Characters
- Display selected Channel Informa tion

Dial Button:

- Dial to change display pages
- Press to select or enter

#### USB Programming Port

Provide connection to any Windows based computer. With provided software tools, user can:

- Extract test result information and product an instant report for future reference.
- Download/Update battery testing database from PC into tester's memory

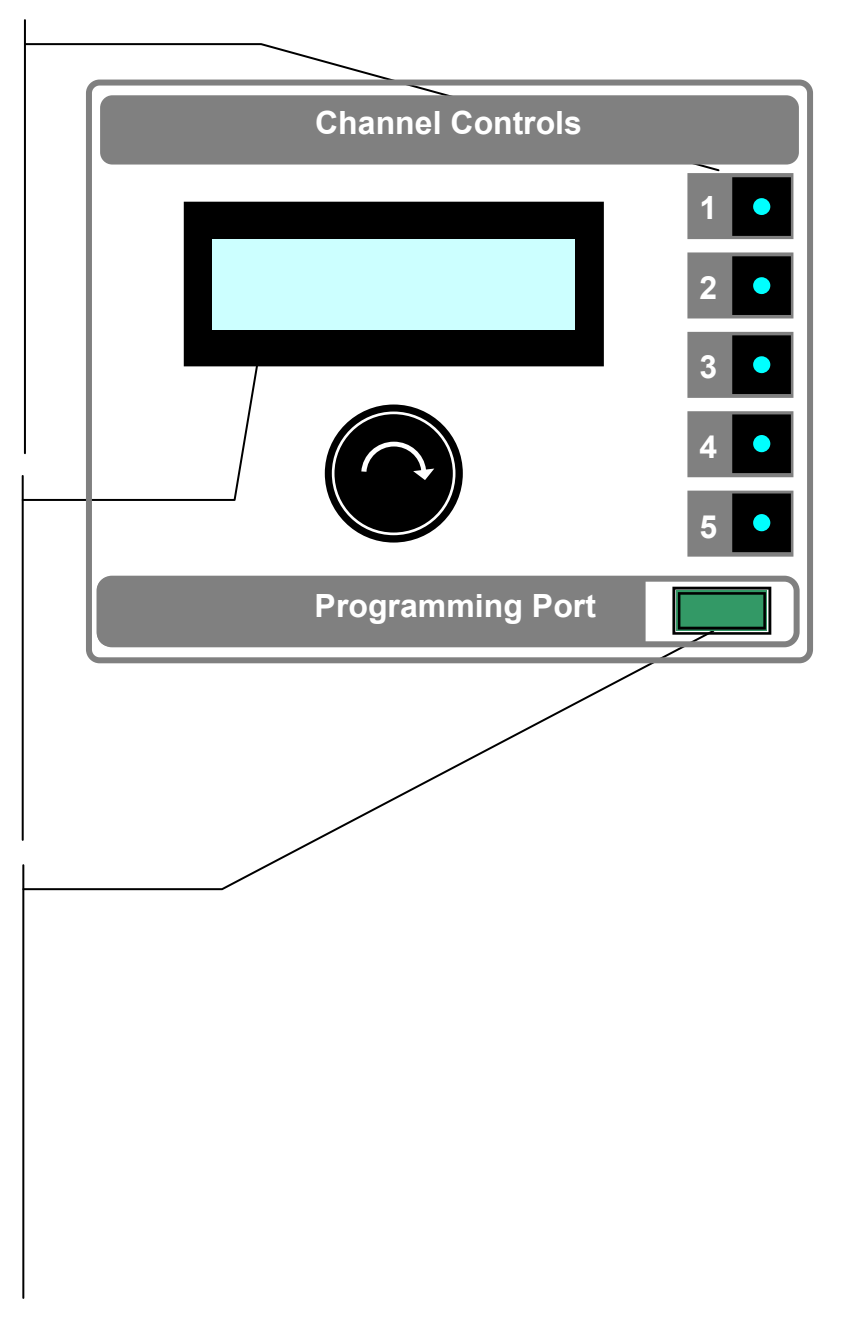

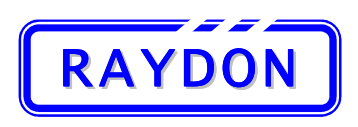

## 2.2. Rear Panel

The following picture illustrates the rear panel of the RA-535

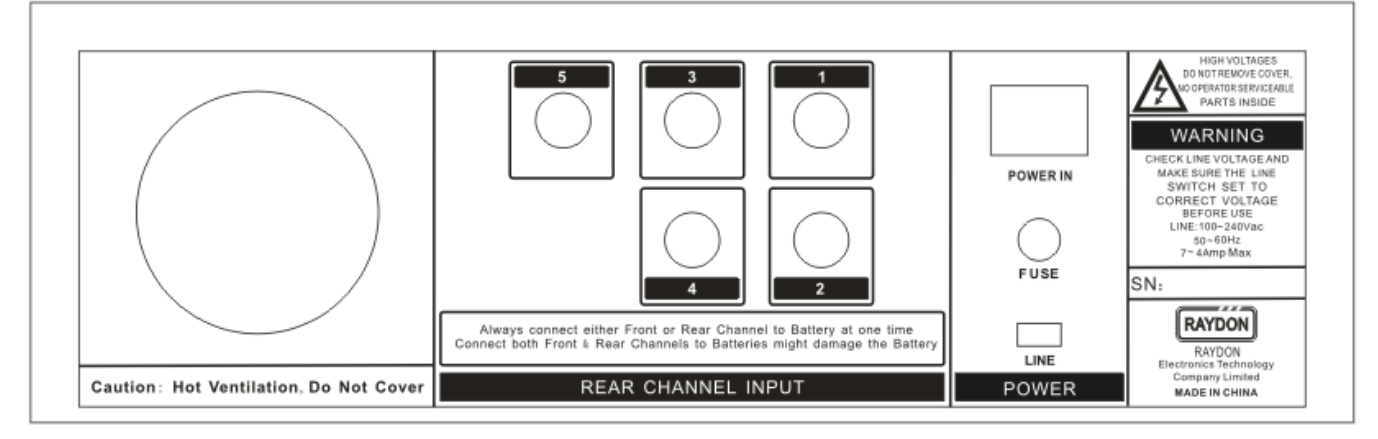

#### **Power Section:**

- 1 Power Fuse
- 2 Power Cable In
- 3 Power Switch
- 4 Line Voltage Setting Switch

#### **Exhaust Fan Section:**

- 5 Exhaust Fan Outlet
- 6 Rear Panel Channel Ports (Optional, disabled in standard delivery. Please contact our sales representative)

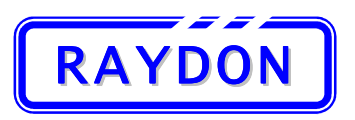

#### The following picture illustrates the rear panel of the RA-532

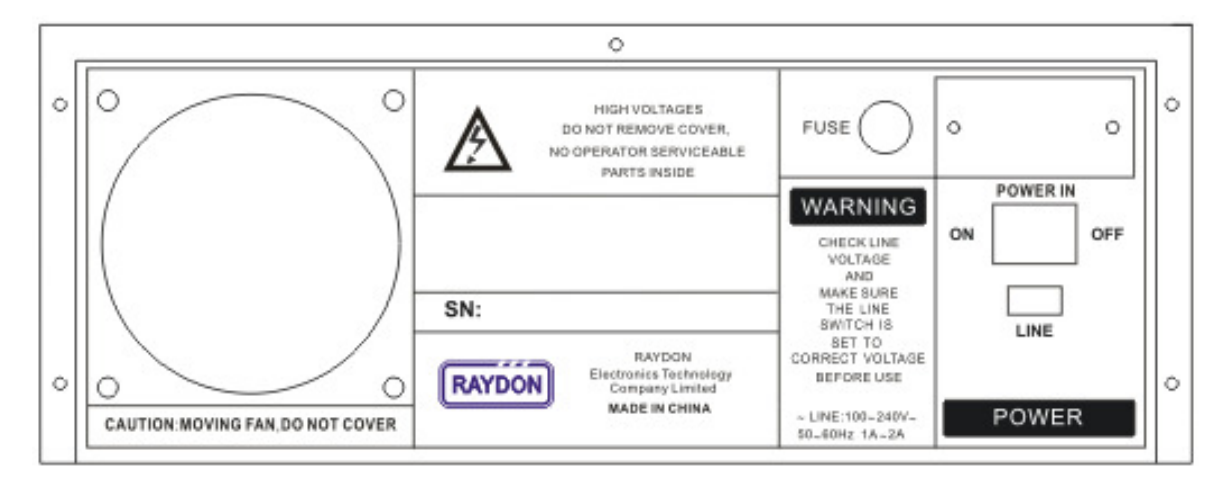

#### **Power Section:**

- 1 Power Fuse
- 2 Power Cable In
- 3 Power Switch
- 4 Line Voltage Setting Switch

#### **Exhaust Fan Section:**

5 - Exhaust Fan Outlet

#### The following picture illustrates the rear panel of the RA-531

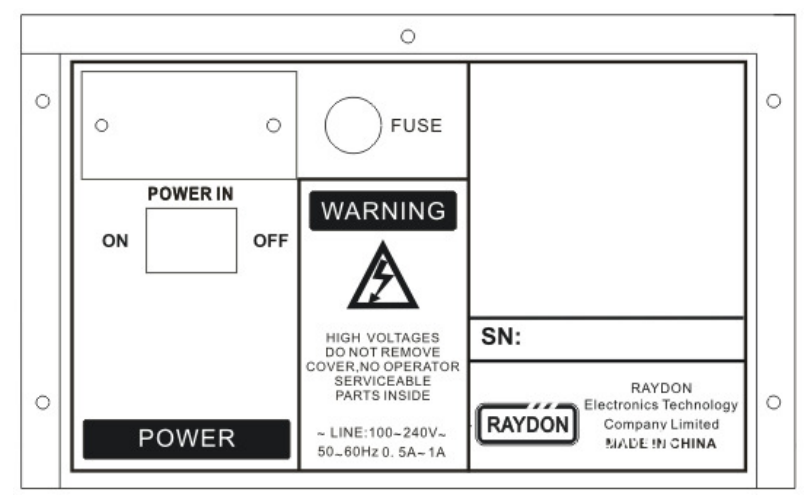

#### **Power Section:**

- 1 Power Fuse
- 2 Power Cable In
- 3 Power Switch

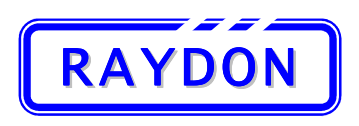

## 2.3. Accessories

The following accessories are included in the standard package:

| Description                        | QTY | Pictures |
|------------------------------------|-----|----------|
| Power Cable                        | 1   |          |
| Standard Testing Cables for RA-535 | 5   |          |
| Standard Testing Cables for RA-532 | 2   |          |
| Standard Testing Cables for RA-531 | 1   |          |
| PC communications:                 |     |          |
| USB A to A Communications Cable    |     | 0        |
| Installation CD                    |     |          |
| User Manual                        | 1   |          |
| Calibration Report                 | 1   |          |

The following Accessories are optional, user can order according to their needs:

|   | Optional Accessories           | Pictures |
|---|--------------------------------|----------|
| • | RD series Battery Connectors   | ¢TOQQ    |
| • | RM series Universal Connectors |          |

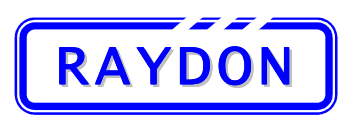

#### 2.4. Hardware Installation and Start up

#### 2.4.1. Power Connections

Follow the steps below to power up the RA-530 series analyzer:

- 1. Before plugging in the power cable of the analyzer, be sure that the Power Switch in the front Panel is set as OFF.
- 2. Due to different Line Voltage supplies in different countries, Users must adjust the "Line Voltages Setting Switch" accordingly. Please make sure the line switch is set according to the Line Voltage:

Line Voltage: 100Vac to 120Vac Please select 115V Setting

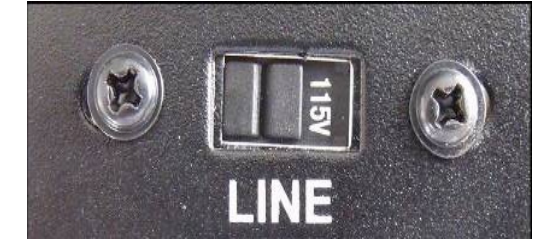

Line Voltage: 200Vac to 240Vac Please select 230V Setting

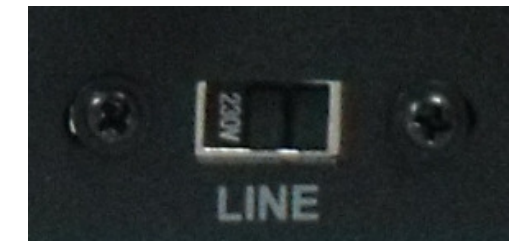

3. Plug in the Power Cable provided in the package.

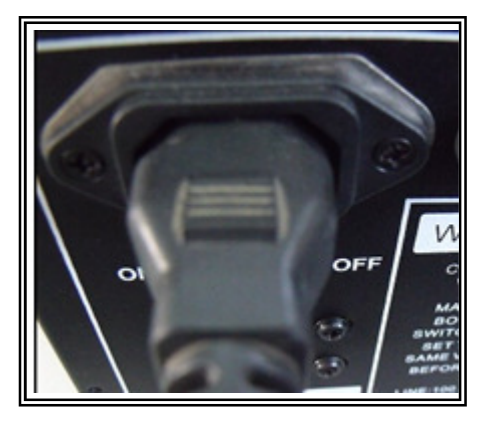

4. Double check the Line Voltage setting before turn on the Power Switch.

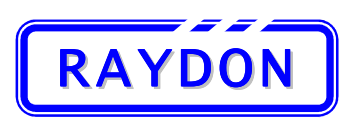

## 2.4.2. Power ON

After connected the Line Power and adjusted the "Line Voltages Setting Switch", user may now turn on the Power Switch located at the left hand side of the front panel. Please make sure that there is no battery connected to any of the channel before turning on the power.

of the channel

When the power is ON, LED in the green Power Switch will turn on to indicate the power is ON.

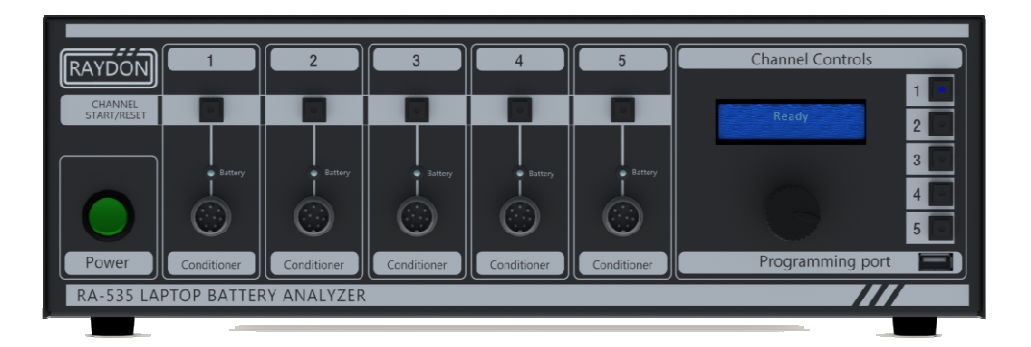

At this time check the all other LEDs on the front panel should be OFF, except Channel Selection Button for Channel #1, which indicates channel 1 is selected as default. BTI-850B should go through an initialization stage, at this stage, the LCD display will show as following:

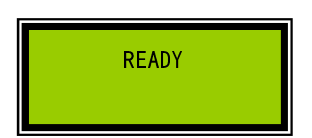

When it is done, the LCD display will show the status of Channel #1 on its screen. Check Section 3.2 for further operations.

he power OFF and ricity technical this will happen

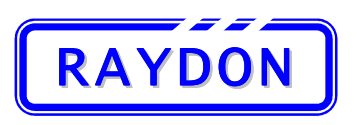

## 3. Operation Guide

## 3.1. Introduction to Button Controls

#### 3.1.1. Dial Button

Digital Dial Button is located at the centre of the Channel Control Area. It integrates item cursor controls and entry selection in one device. User can dial up or down to display the select entries or page information on the LCD display. All operations can be simplified into three actions:

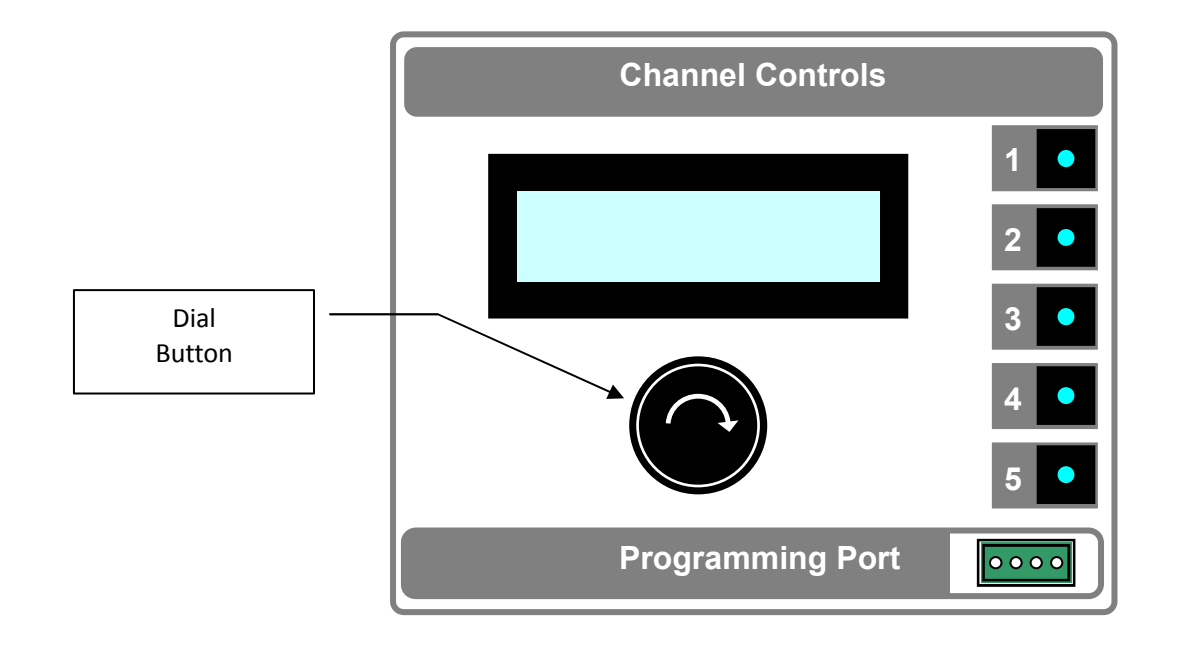

| Clockwise Rotation ひ:      | Menu Operation: | Control cursor downward for menu entries selection |  |
|----------------------------|-----------------|----------------------------------------------------|--|
|                            | Testing Status: | Show next page information                         |  |
|                            |                 |                                                    |  |
| Anti-clockwise Rotation ひ: | Menu Operation: | Control cursor upward for menu entries selection   |  |
|                            | Testing Status: | Show previous page information                     |  |
|                            |                 |                                                    |  |
| Press 🕂 :                  | Menu Operation: | Select menu entry or confirm action                |  |
|                            | Buzzer Control: | Turn buzzer ON/OFF (Press for 3 Seconds)           |  |

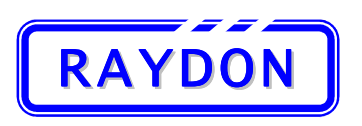

### **3.1.2.** Channel Selection Buttons

Channel Selection Buttons locate by the side of the LCD Display and each button has a number to indicate the according channel. A total of 5 Channel Selection Buttons are installed to represent the 5 available channels. When any of the buttons is pressed, the LCD Display will show the channel information in respected to the channel number and the Dial Button will be dedicated to the selected channel.

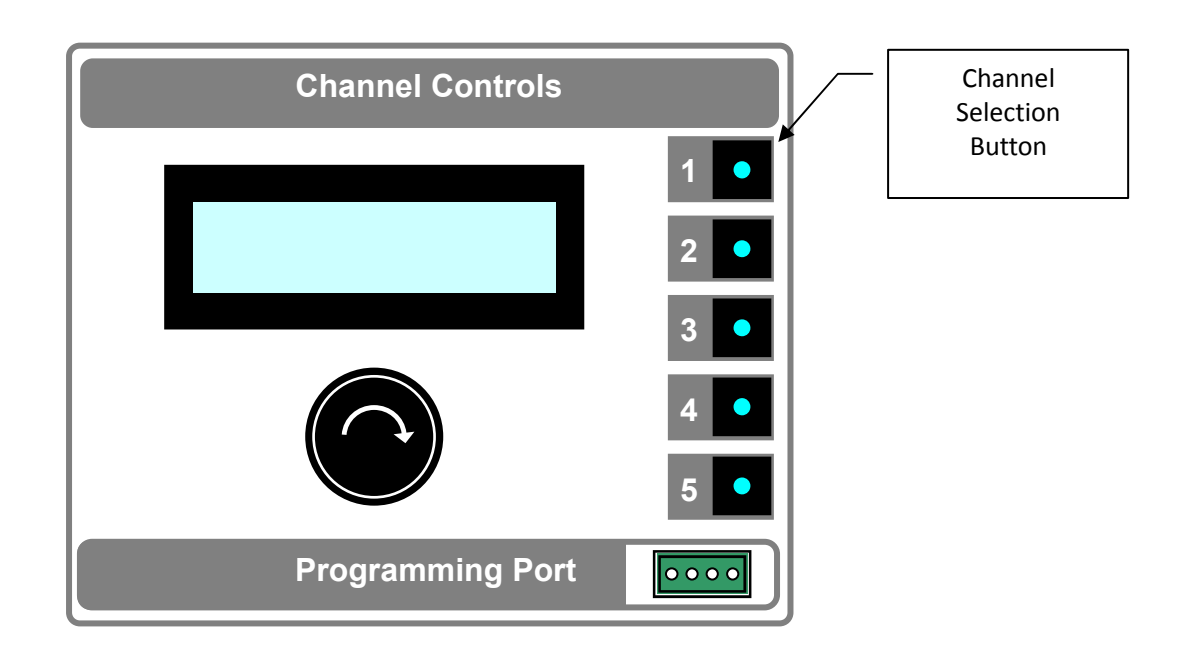

All Channel Selection Buttons have build-in LED to indicate the selected channel. User can use these buttons to switch controls among all 5 channels in the equipment.

The Channel Selection Buttons are also designed as CANCEL button to any dial button operation for that specific channel. When press the same channel button during the operation, the channel will exit from the operation and return to READY state.

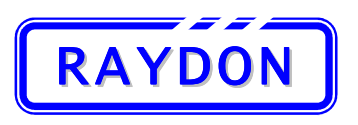

## 3.1.3. Channel Start/Reset Button

On each channel area, there is another control button with build-in LED indication. The Channel Start/Reset Button allows user to start the recorded operation immediately without going through the menu selection again. It also allows the user to stop or reset a running channel in quick time. This button on each channel simplifies the operation when user has to perform same test scheme to a number of batteries in same type.

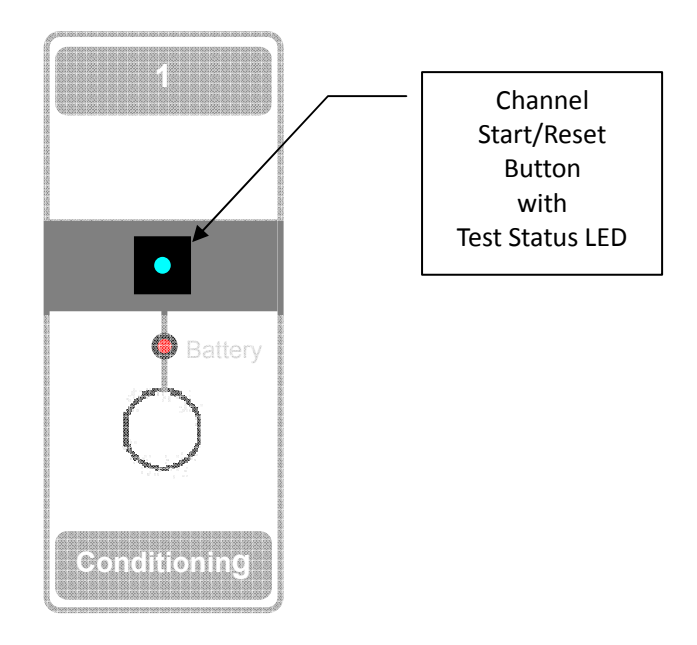

#### Test Status LED (Blue):

- 1. Ready: OFF
- 2. Testing: ON
- 3. Stopped: Flash

#### **Button Functions:**

- 1. Press once when:
  - Ready: Start the stored procedure directly
  - Stopped: Returns to Ready State
  - Editing: N/A (When editing in the Channel Control Area)
- 2. Press over 3 Seconds when:
  - Testing: Stop current procedure immediately

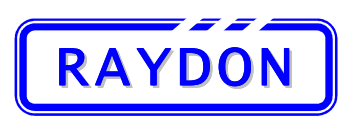

## 3.2. Channel Operations

#### 3.2.1. Overview

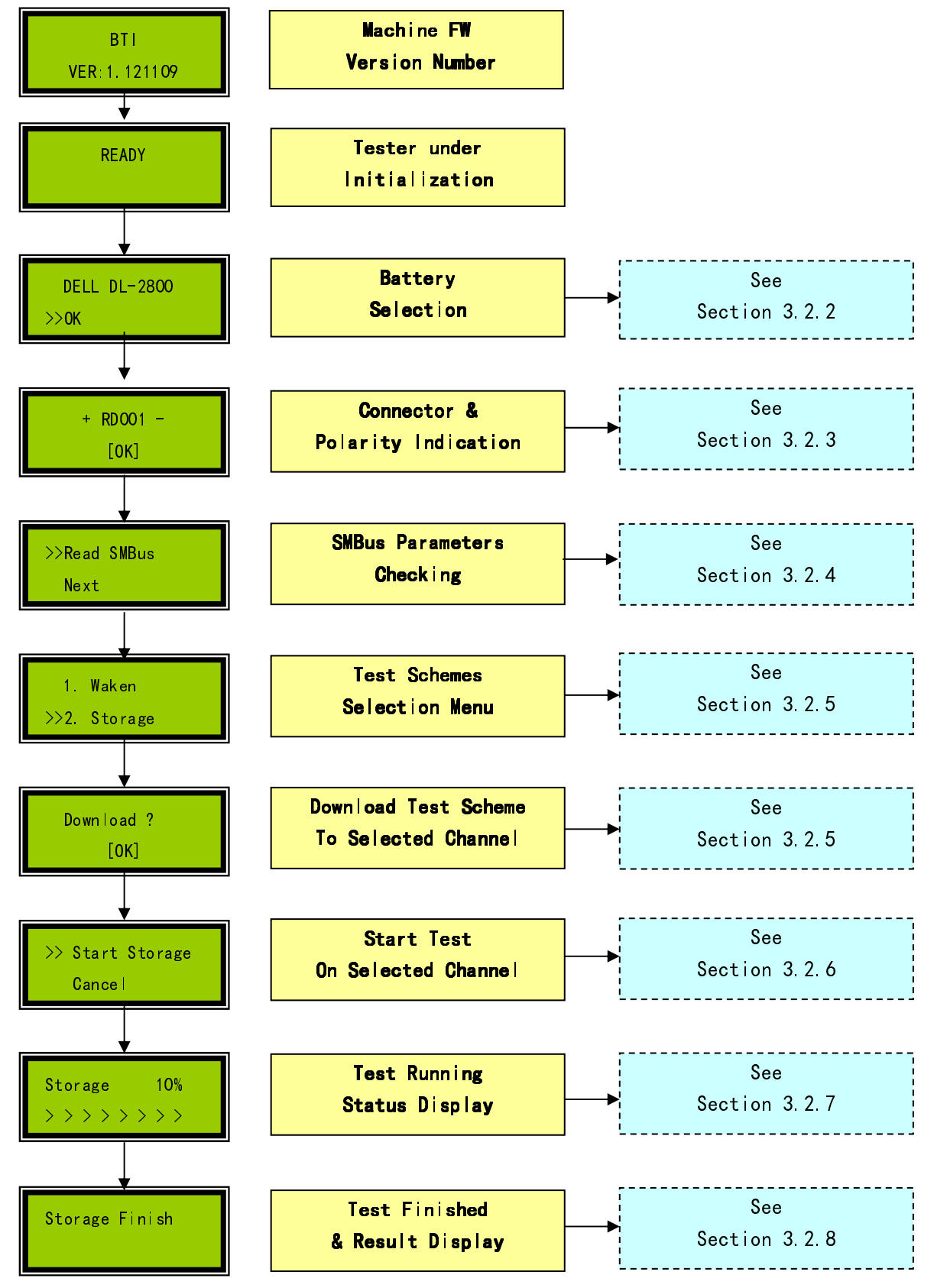

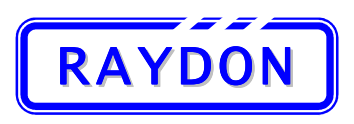

eMail: batterytesting@batterytesting.com.cn

## 3.2.2. Battery Selection

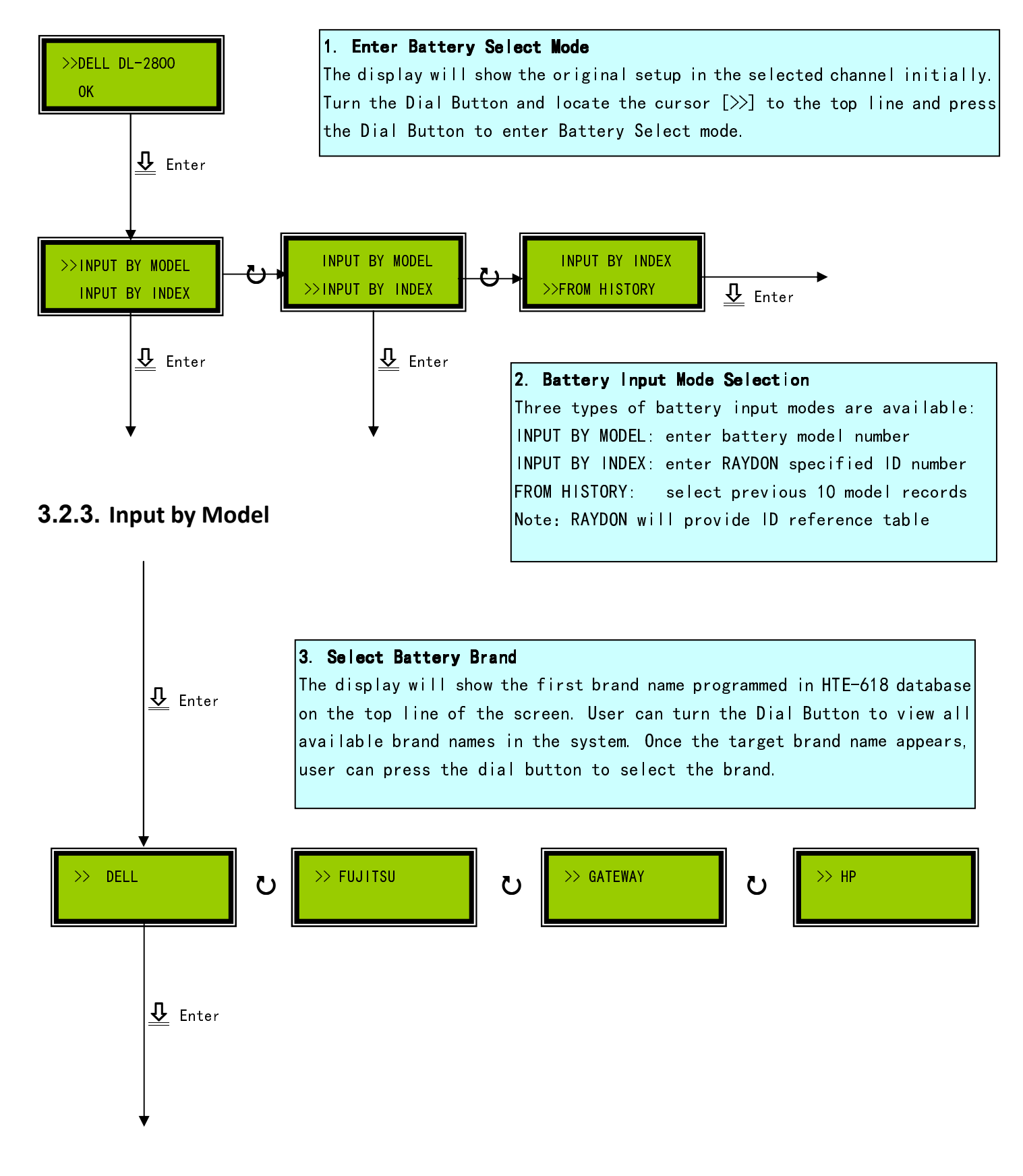

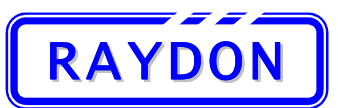

Phone: +86 20 8478 1227 Fax: +86 20 3478 1237 Web Site: <u>http://www.batterytesting.com.cn</u> eMail: batterytesting@batterytesting.com.cn

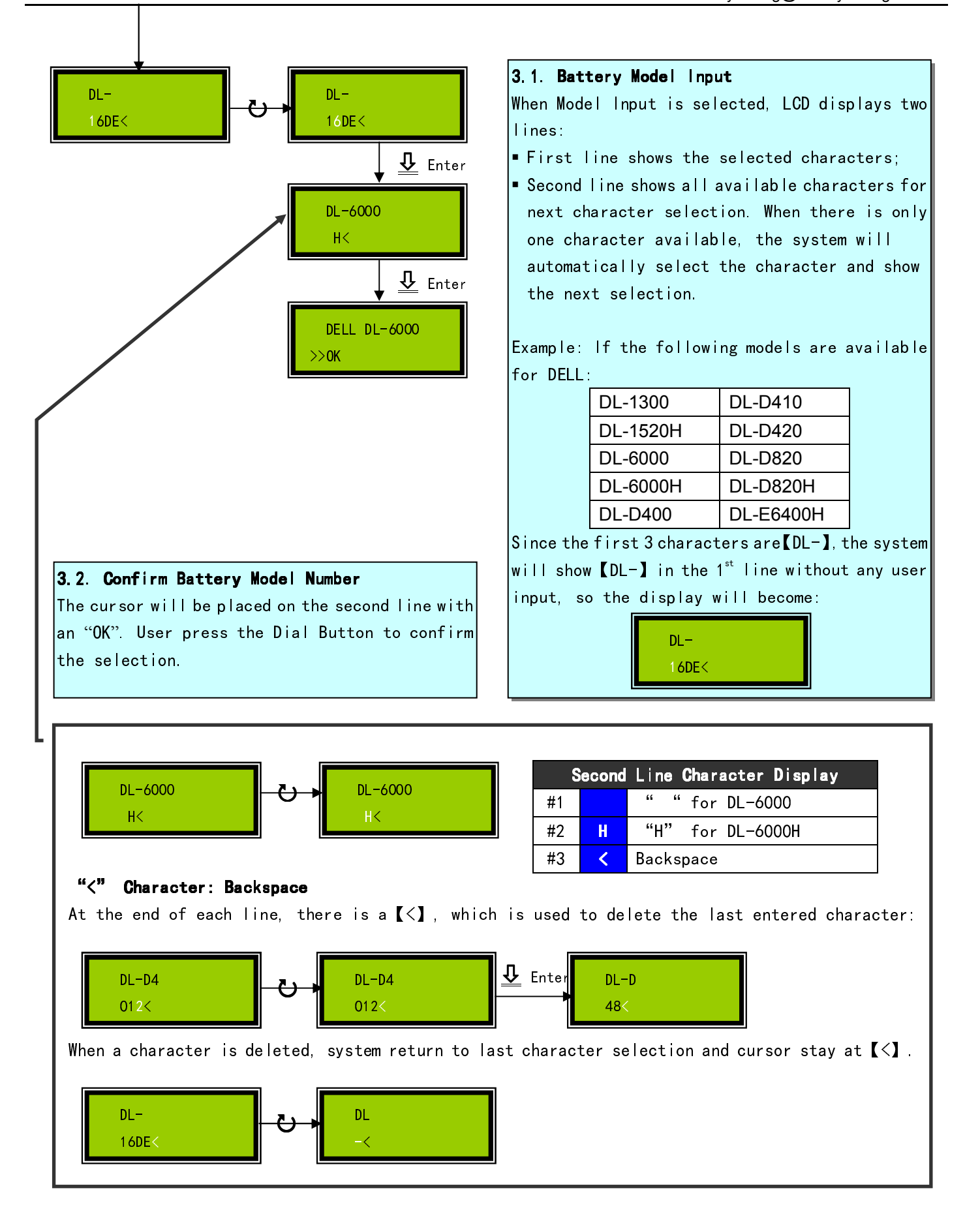

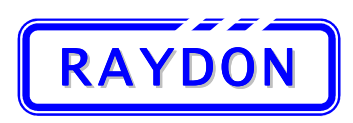

eMail: batterytesting@batterytesting.com.cn

## 3.2.4. Input by Index

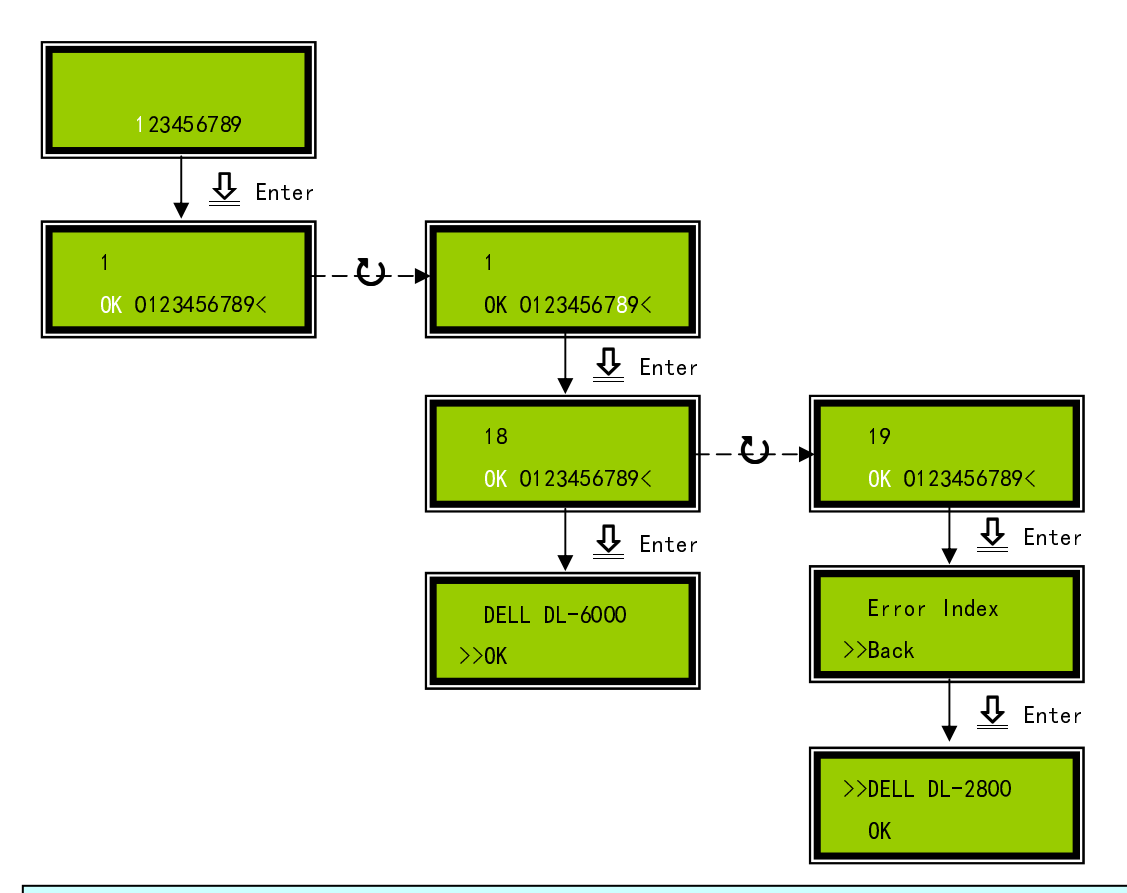

#### 4. Battery Index Input

User can select battery model by enter the index number directly without selecting the brand and model number. User must refer to ID reference table provided by RAYDON for designated customer in the User Manual. The format of the table will appear as:

| Brand   | Model      | Index |
|---------|------------|-------|
| HP      | HP-DV4     | 1     |
| DELL    | DL-D620X3  | 2     |
| HP      | HP-NC6200  | 3     |
| TOSHIBA | TS-A80/85M | 4     |
| ACER    | AR-AS4315  | 5     |
| DELL    | DL-D600    | 6     |
| SONY    | SY-TX      | 7     |
| GATEWAY | GT-M150    | 8     |
|         |            |       |
| DELL    | DL-6000    | 18    |

Note: Backspace 【<】 is also available for user to correct their input error. When wrong index is entered, the screen will show 【Error Index】, user press dial button returning to Ready.

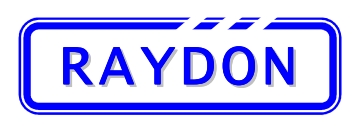

#### 3.2.5. Select by "From History"

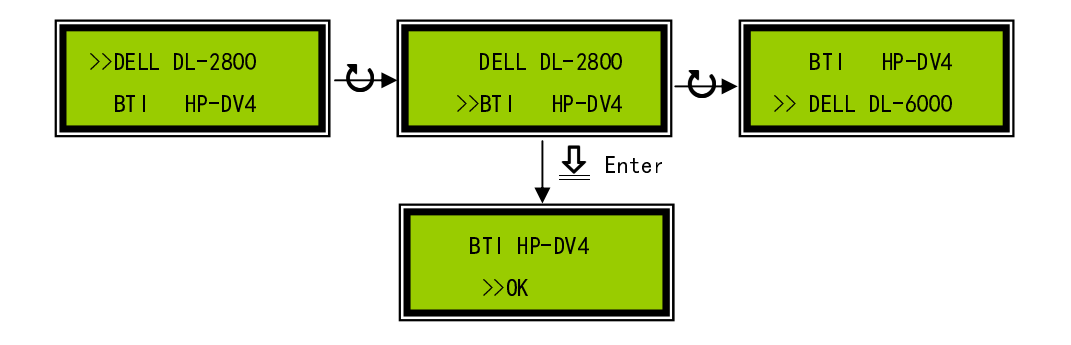

4. Select battery model "From History" User can select battery model from previous testing history. This allows the user to repeat their testing in the same and different channel without re-enter the models information again. The system will store most recent 10 selected models in its memory.

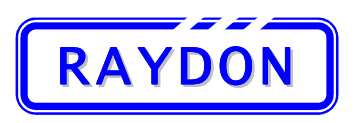

## 3.2.6. Connector & Polarity Indication

Once the battery model name is selected, the system will search for the suitable connector from its database and display the connector information on the next screen display. The connector information includes the Connector number and its polarity information.

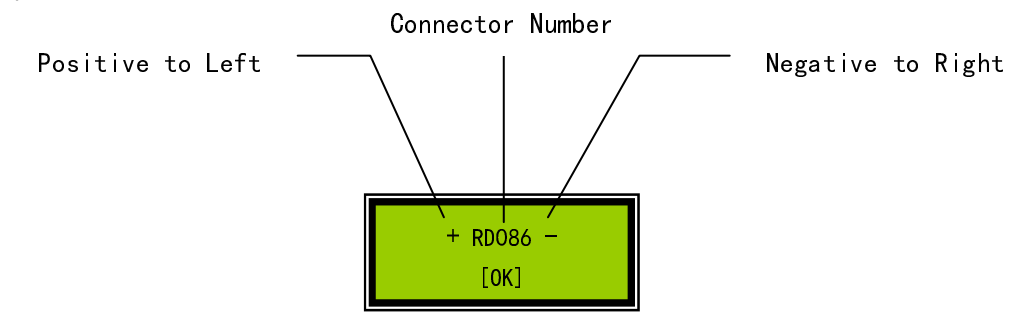

Determine the Left/Right direction of the battery pack
 Always have the battery label face up and the connector PIN face the user:

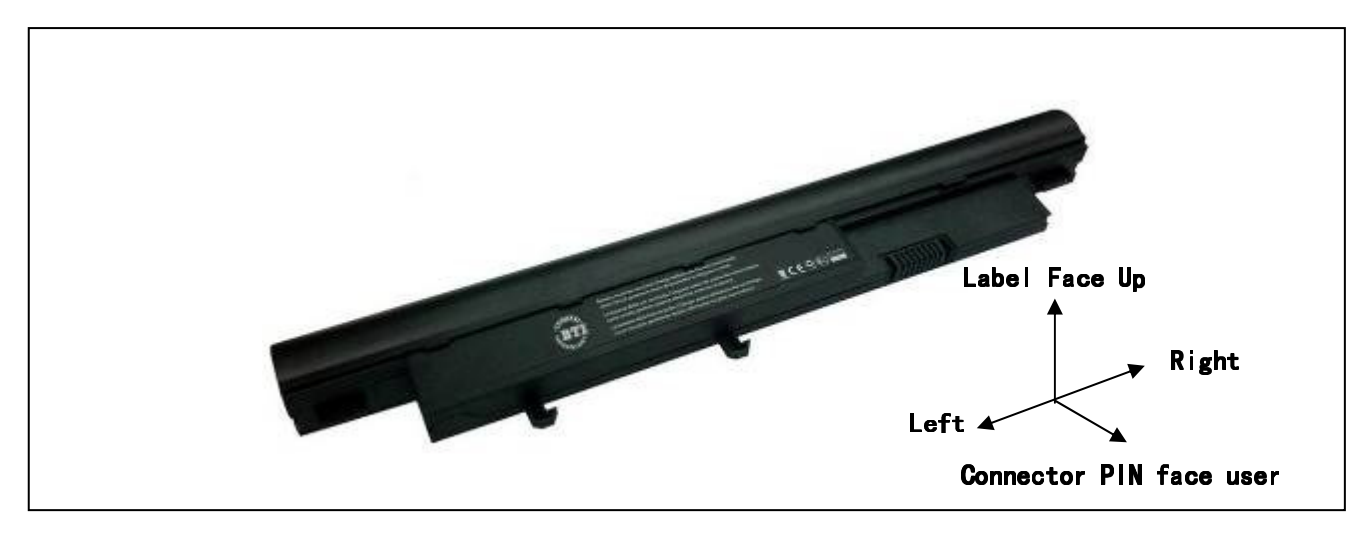

#### 2. Select Connector

As indicated in the LCD display, select the connector accordingly, e.g. RD086.

All connectors will have labels on both sides of the surface. These labels show the Connector Number and also the design positive and negative locations of the connector.

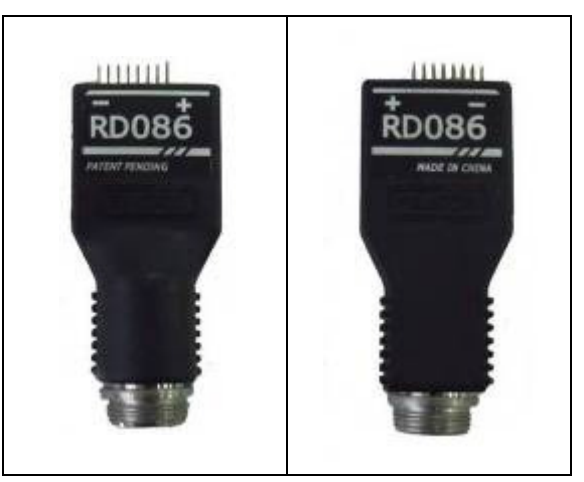

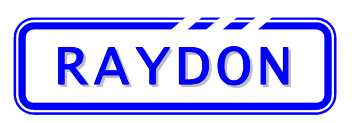

3. Plug in the connector in correct polarity

Now user has:

- A. The information of the polarity relation between the Connector and the battery from the LCD display
- B. Turn the battery pack according to instruction above and have the connector PIN in correct direction
- C. Check the label for the positive and negative location of the connector

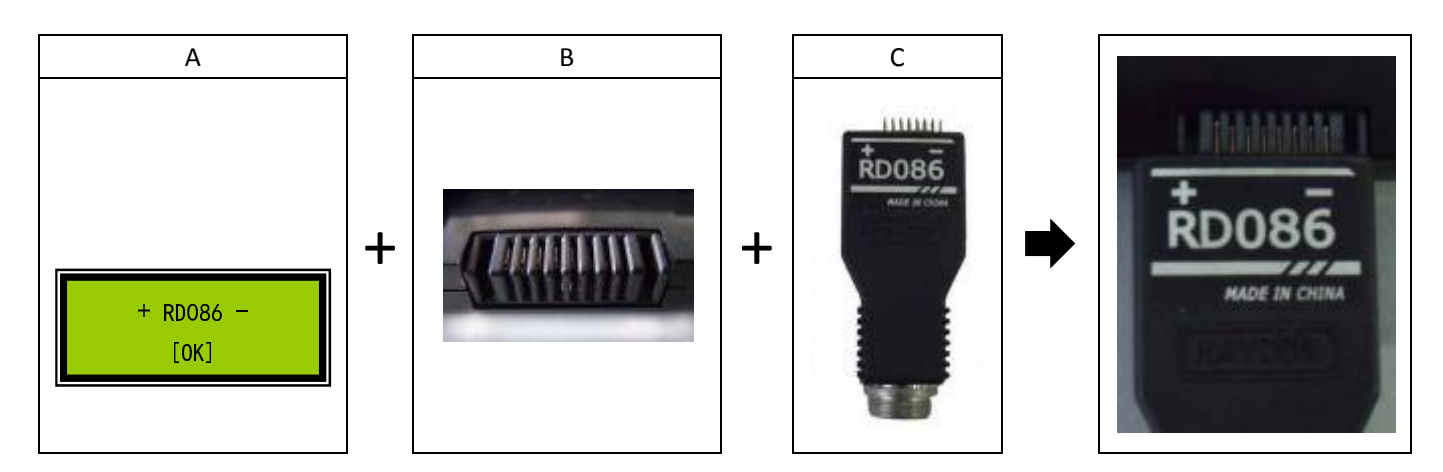

User should be able to plug in the connector and make the correct connection between the channel and the battery pack.

- 4. After connected the battery pack with the channel, verify the connection with the Battery Status LED:
  - Green ON: Connection correct and battery voltage detected
  - Red ON: Reverse polarity is detected, try to reverse the connector direction
  - OFF: No voltage detected, might used a wrong connector, double check the step 1 ~ 3 above. If the steps are correct, user might encounter a faulty battery. Proceed with the test as show below.

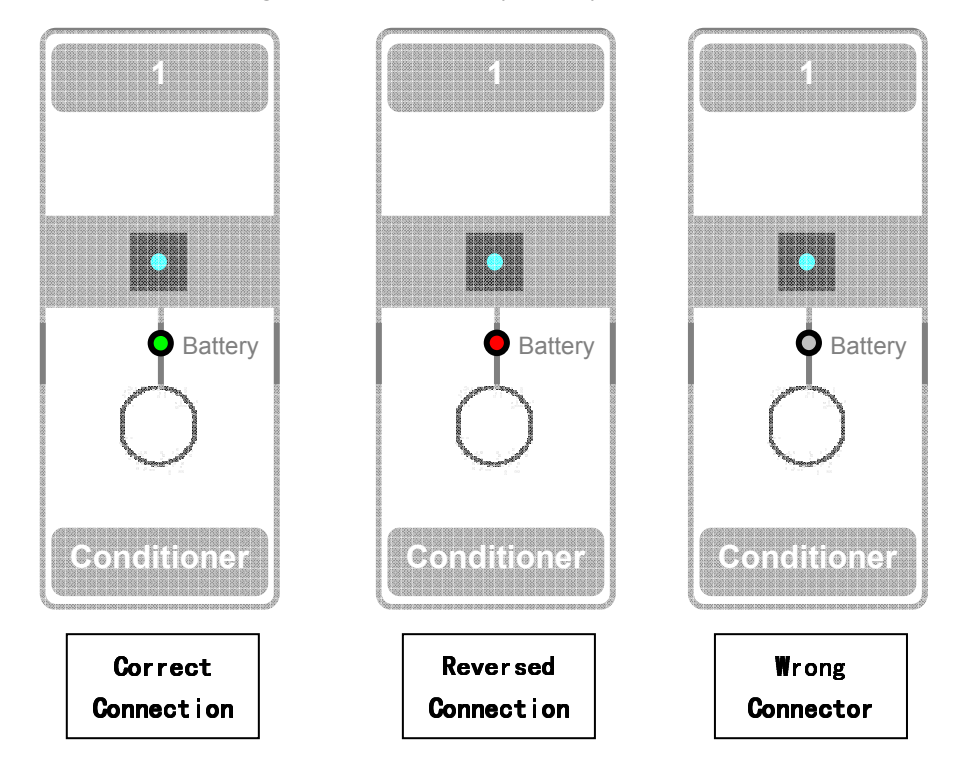

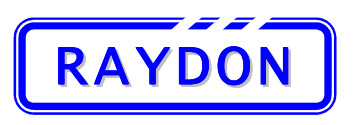

#### 3.2.7. SMBus Parameters Checking

After connected the battery pack to the selected channel, press the Dial Button to proceed with next display screen, "Read SMBus".

Other then the periodically maintenance to the battery, which might just require a simple re-charge in order to get the battery ready for future usage, sometimes users might encounter some faulty batteries and need to determine what action should be taken to recover the batteries. The purpose of the SMBus read function is to allow the user to check on the selected SMBus register parameters, understand the status of the battery pack and determine what action should be taken.

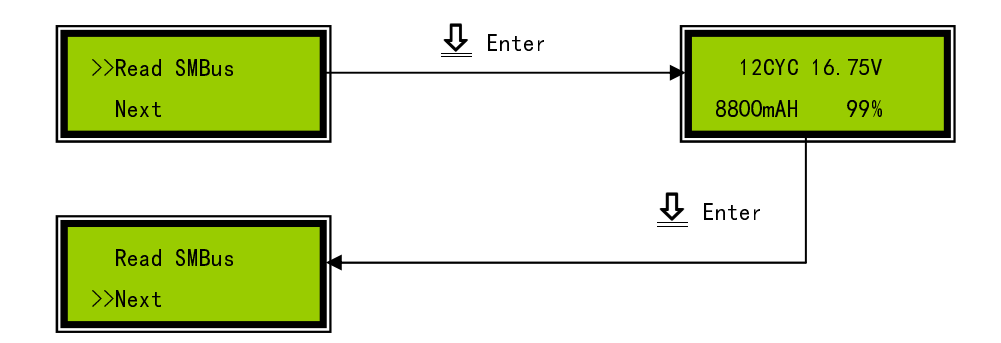

BTI-850B has selected four SMBus Register values for the users to review:

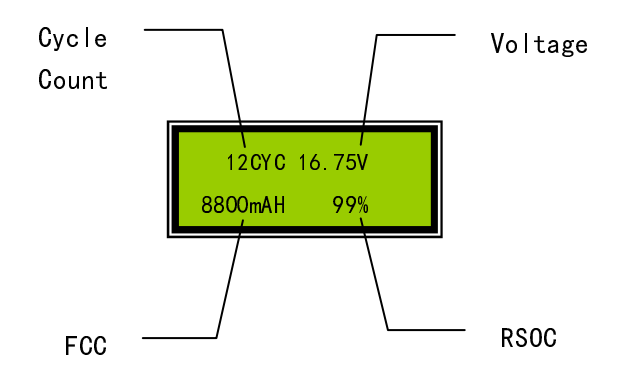

These SMBus Register values will indicate the status of the battery; they are (as defined by SMBus Datasheet):

Cycle Count:

Represent the number of cycles the battery has experienced. A cycle is defined as: An amount of discharge approximately equal to the value of Design Capacity.

- Voltage:
- Represent the battery voltage.
- Full Charge Capacity (FCC): Returns the predicted pack capacity when it is fully charged. FCC value is expressed in either current mAh or power 10mWh at 0.2C discharge rate.
  - **Relative State of Charge (RSOC):** Returns the predicted remaining battery capacity expressed as a percentage of Full Charge Capacity (%).

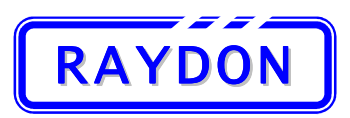

eMail: batterytesting@batterytesting.com.cn

SMBus read value diagnostic:

| Itom              | Pango   | Poforonco to                 | Level   |               |         |
|-------------------|---------|------------------------------|---------|---------------|---------|
| Item              | nange   | Reference to                 | Low     | Normal        | High    |
| Cycle Count (CYC) | 0~500   |                              | 0       | 1~250         | > 250   |
|                   |         | Label Voltage: 7.2 / 7.4V    | < 7.0V  | 7.0V ~ 8.2V   | > 8.2V  |
| Voltage (V)       | 0~20    | Label Voltage: 10.8 / 11.1V  | < 10.5V | 10.5V ~ 12.3V | > 12.3V |
|                   |         | Label Voltage: 14.4 / 14.8V  | < 14V   | 14V ~ 16.4V   | >16.4V  |
| FCC (mAh/Wh)      | 0~18000 | Percentage to Label Capacity | <70%    | 70% ~ 100%    | NA      |
| RSOC (%)          | 0~100   |                              | < 20%   | 20% ~ 80%     | > 80%   |

The above table helps to define these SMBus Register values into 3 Levels. Once sort out the levels of these values, the following table suggests action to be taken for abnormal situations:

| Item              | Level |      | Action    | Description                                                                                                    |
|-------------------|-------|------|-----------|----------------------------------------------------------------------------------------------------|
| Item              | Low   | High | Suggested | Description                                                                                                    |
| Cycle Count (CYC) | ~     |      | Learning  | Cycle count equal to zero suggested that the battery<br>has not been properly learned during the<br>production process. Although most of the latest<br>SMBus Gas Gauge IC has eliminated the<br>requirement for Learning as the initial RM and RSOC<br>are estimated using the open-circuit voltage (OCV)<br>characteristics of the programmed Li-ion chemistry.<br>However, battery capacity learning is still required in<br>order to find the accurate FCC, RM and RSOC.<br>Therefore, learning is suggested in order to reduce<br>problems when the battery is operated in the<br>Laptop. |
| Cycle Count (CYC) |       | ~    | Learning  | Learning is suggested in order to gain more working<br>hours from the battery pack. The battery can still be<br>operated normally, however it represents the<br>battery should be replaced for its age and it can no<br>longer supports the normal usage of the laptop<br>operations.                                                                                                    |
| Voltage (V)       | 7     |      | Charge    | The battery voltage has exceeded the safety<br>high/low limit, it is recommended to<br>Discharge/Charge the battery back to normal                                                                                                    |
|                   |       | ~    | Discharge | When the battery is too low and the Battery LED light OFF, it is suggested to use waken charge to recover the battery before any test.                                                                                                    |

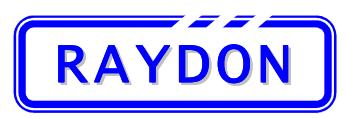

# RAYDON Electronics Technology Co., Ltd. Phone: +86 20 8478 1227 Fax: +86 20 3478 1237 Web Site: http://www.batterytesting.com.cn

eMail: batterytesting@batterytesting.com.cn

| Itom                                    | Level            |                | Action    | Description                                                                                                    |  |
|-----------------------------------------|------------------|----------------|-----------|----------------------------------------------------------------------------------------------------|--|
| item                                    | Low              | High           | Suggested | Description                                                                                                    |  |
| FCC (mAh/Wh)                            | ~                |                | Learning  | FCC represents the last measured capacity during a<br>full discharge of the battery. Initially Full Charge<br>Capacity should equal to the Design Capacity and it<br>is modified over the course of pack usage to reflect<br>cell aging under the particular use conditions. The<br>FCC value has dropped to under 30% of the Design<br>Capacity. User can try to re-learn the battery to gain<br>more performance but it is recommended to<br>replace the pack in order to maintain the<br>performance of the Laptop. |  |
| RSOC (%)                                | ~                |                | Charge    | The battery remaining capacity has exceeded the<br>usage high/low limit. It is recommended to<br>Discharge/Charge the battery back to normal                                                                                                    |  |
| RSOC (%)                                |                  | ~              | Discharge | When the battery is too low and the Battery LED light OFF, it is suggested to use waken charge to recover the battery before any test.                                                                                                    |  |
| Voltage<br>Vs<br>RSOC (%)               | Not at tl<br>Lev | ne same<br>vel | Learning  | Voltage and RSOC both represent the level of<br>capacity in the battery pack. Voltage is the physical<br>measurement while the RSOC is a calculated by the<br>SMBus Gas Gauge IC. Over a long period of usage or<br>when the battery is not properly learned, these two<br>values might not be synchronized. The result of this<br>might cause the reduction of working hours of the<br>battery. Learning is suggested to re-synchronize<br>these two parameters and improve the<br>performance of the battery.        |  |
| N/A appears in all read<br>values field | ~                | 1              | Wakening  | If N/A appears in all read values field, it is suggested<br>that the user to check if the connection is correct.<br>Otherwise user should use the wakening to recover<br>the faulty battery.                                                                                                    |  |

Notices: Out of Range, all SMBus Register values will have their own physical range, if the read values are out of the defined range, the system will display N/A to the according field.

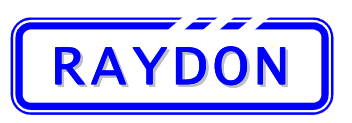

#### 3.2.8. Test Schemes Selection Menu

When the action scheme is decided, user can move the cursor ">>" to the "Next" entry on the SMBus Parameters Checking screen and continue with Test Scheme Selection Menu. There are two different types of channels provided by the BTI-850B. They are the Charging Channel and the Reconditioning Channel. Since the Charging Channel does not have the discharge function, the Test Schemes provided by these two types of channel will not be the same.

Entries available in Charging Channel:

- 1. Waken Waken charge (see section 1.4.2 for details)
- 2. Storage CHG Storage Charge (See Section 1.4.3 for details)
- 3. High CHG High Charge (See Section 1.4.4 for details)
- 4. Cancel

Entries available in Reconditioning Channel:

- 1. Waken Waken (see section 1.4.2 for details)
- 2. Storage CHG Storage Charge (See Section 1.4.3 for details)
- 3. High CHG High Charge (See Section 1.4.4 for details)
- 4. Fully DCHG Fully Discharge (See Section 1.4.5 for details)
- 5. Capacity Battery Capacity Test (See Section 1.4.6 for details)
- 6. Learning Learning Cycle (See Section 1.4.7 for details)
- 7. Cancel

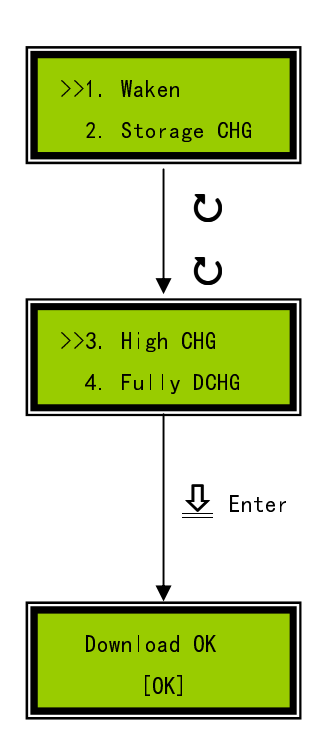

#### 1. View Available Test Schemes

User can use the Dial Button to move the cursor ">>" up and down to view and select the available entries in different channels.

#### 2. Select Test Scheme

Once the test scheme is located, user can press the Dial Button to select the action scheme.

#### 3. Download Selected Test Scheme

Each channel in RA-530 has its own memory to store Test Scheme. After the test scheme is selected for the channel, the new scheme will be required to download to the respective channel before it can be carried out. The Test Scheme will be stored into the channel, so it allows same model of batteries to be tested under the same channel, without repeat the setting procedures. User can just press the Channel Control Button to re-start a new test when the Channel is in READY state.

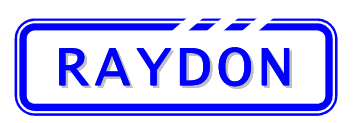

### 3.2.9. Start Test with automatic Pre- Charge

Once the Test Scheme is downloaded to the channel, the channel is ready to start the test.

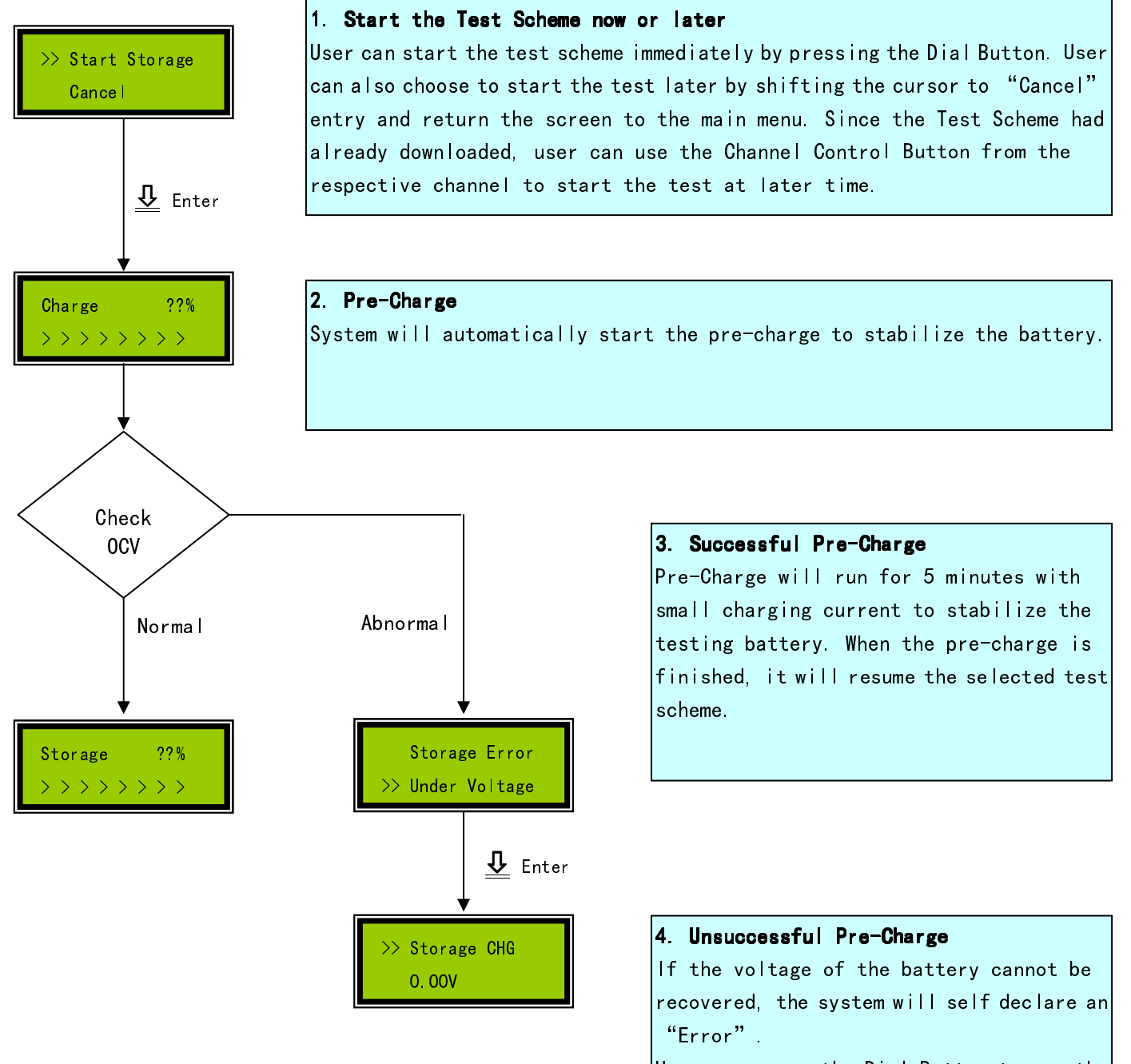

User can press the Dial Button to see the reason of error or select to cancel the test and return back to the Main Menu.

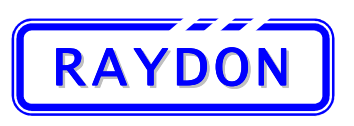

#### **3.2.10.** Testing Status Displays

#### 1. Checking Test Status Parameters:

When the test is running, the system provides three pages of status display for the user to view during the course. User can use the Dial Button to toggle amount these three pages and view the progress of current running test scheme. These three pages of information are:

| Page | Name                              | Display Sample                   | Information Shown                                                                                                    | Description                                                                                                    |
|------|-----------------------------------|----------------------------------|----------------------------------------------------------------------------------------------------|----------------------------------------------------------------------------------------------------|
| 1    | Scheme<br>Name and<br>Progress    | Storage 50%                      | <ul> <li>Scheme running</li> <li>RSOC from SMBus</li> <li>Step Action:<br/>Charging: &gt;&gt;&gt;&gt;&gt;<br/>Discharging: &lt;&lt;&lt;&lt;&lt;</li> </ul> | Shows the current testing<br>scheme and step taken. RSOC<br>shows the level of charge, an<br>indication of the charge or<br>discharge progress.                                                                                                    |
| 2    | Real Time<br>Battery<br>Step Data | 11.35V 2.20A<br>1850mAH 01:20:30 | <ul> <li>Battery Voltage (V)</li> <li>Applied Current (A)</li> <li>Step Capacity (mAh or<br/>Wh)</li> <li>Step Time (HH:MM:SS)</li> </ul>                  | Shows the real time value of the<br>Battery voltage and applied<br>Current. Also provides the Step<br>capacity so far and the step<br>running time.<br>User should check this page to<br>see if the step runs normally.                                                                                                    |
| 3    | Cell Voltages                     | 3. 78V 3. 77V<br>3. 80V          | <ul> <li>Individual Cell Voltages         <ul> <li>(3 to 4 cells, according<br/>to the battery pack<br/>configurations)</li> </ul> </li> </ul>             | Cell voltages for each series are<br>a good indication for Cell<br>Balancing. User should monitor<br>these values constantly,<br>especially near the end of each<br>Discharge step, to see if large<br>cell imbalance is occurred. Cell<br>imbalance is known to reduce<br>the whole pack performance.<br>Maximum voltage difference<br>among individual cell > 0.2V is<br>considered as imbalance. |

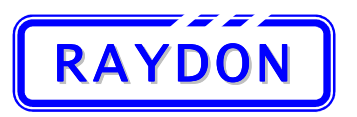

## RAYDON Electronics Technology Co., Ltd.

Phone: +86 20 8478 1227 Fax: +86 20 3478 1237 Web Site: <u>http://www.batterytesting.com.cn</u> eMail: batterytesting@batterytesting.com.cn

#### 2. Abort a running Test:

Instead of running the whole test and check the result, user can select to abort a running test by:

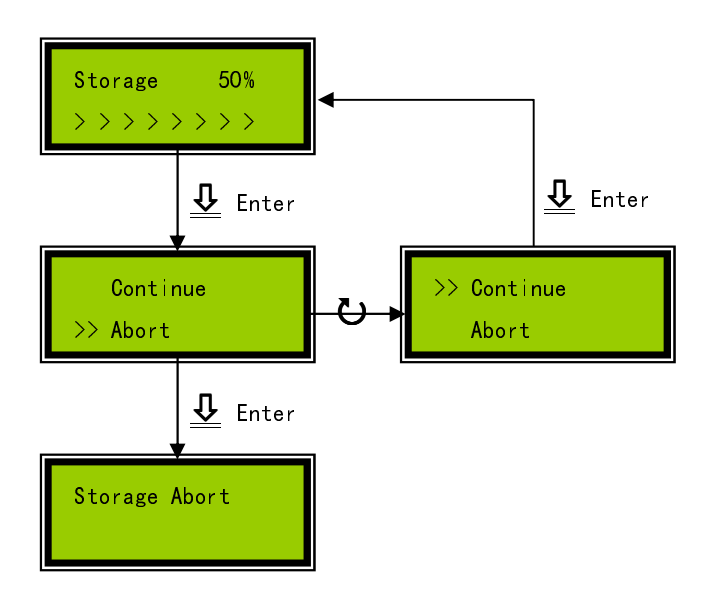

#### 1. Abort a running Test

On the Test Status display, press the Dial Button. This will trigger the channel to abort the running test.

#### 2. Cancel Abort

User can cancel the Abort instruction by moving the cursor to "Continue" entry and press the Dial Button, the channel will return to the Test Status display.

#### 3. Confirm Abort

The display will ask the user to confirm if the Abort decision is true. During the period of waiting user input, the test will continue running. User press the Dial Button to confirm the Abort action.

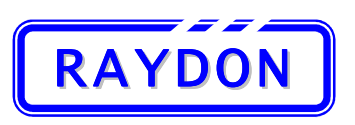

## 3.2.11. Test Finish and Result Display

When the test finished in a Channel, the system will also provide three pages of result display for the user to check. User can use the Dial Button to toggle amount these three pages and view the progress of current running test scheme. These three pages of information are:

| Page | Name              | Display Sample                   | Information Shown                                                                                                    | Description                                                                                                    |
|------|-------------------|----------------------------------|----------------------------------------------------------------------------------------------------|----------------------------------------------------------------------------------------------------|
| 1    | Finish<br>Display | Storage Finish                   | NONE                                                                                                    |                                                                                                    |
| 2    | Last<br>Step Data | 11.35V 0.00A<br>1850mAH 01:20:30 | <ul> <li>Real Time Battery Voltage<br/>(V)</li> <li>Applied Current (A) = 0</li> <li>Last Step Capacity (mAh<br/>or Wh)</li> <li>Last Step Time<br/>(HH:MM:SS)</li> </ul> | Shows the real time value of the<br>Battery voltage. Also provides<br>the Last Step capacity and step<br>running time.<br>User should check this page to<br>see if the step finished normally. |
| 3    | Cell Voltages     | 3. 78V 3. 77V<br>3. 80V          | <ul> <li>Real Time Individual Cell<br/>Voltages         <ul> <li>(3 to 4 cells, according<br/>to the battery pack<br/>configurations)</li> </ul> </li> </ul>              | Maximum voltage difference<br>among individual cell > 0.2V is<br>considered as imbalance.                                                                                                    |

After finish all inspection, user can press the Dial Button again to allow the screen to go back to the Channel Main Menu.

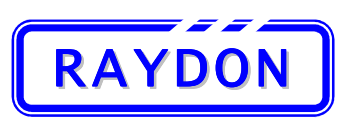

## 4. Trouble Shooting

## 4.1. Battery LED OFF

After connected the battery pack and connector to a specific channel, the battery Status LED is OFF:

- 1. Check the entry of the battery model name again from the Main Menu, if error in the entry, re-enter the battery model name;
- Check the connector number with the LCD display again, replace a correct connector is wrong;
- Check polarity of the battery with the connector again, re-connect the connector according to the LCD display;
- 4. Check the contacts between the connector and the battery, some batteries have smaller contact points that some PIN in the connector might not make the full contact.
- 5. Battery might entered sleep mode, select waken charge scheme and start the test. The system will activate a waken charge automatically to recover the sleeping battery.
- 6. If waken charge failed, there is not much we can do about the battery, return the battery for RMA

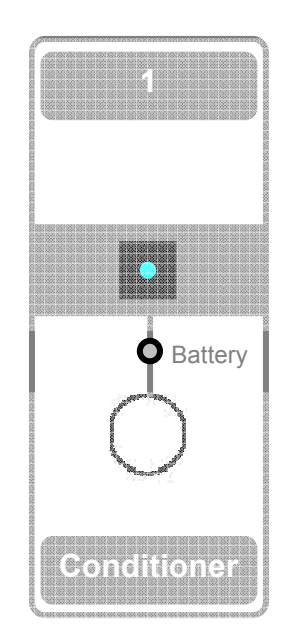

## 4.2. SMBus Read N/A

All values are displayed as N/A when user tried to read SMBus from the SMBus checking interfaces. The N/A values represent error is encountered during the read:

- Check Channel Battery LED to see if Green is ON, if yes, repeat the read action again to see if the problem persists. If yes after repeat reading, select waken charge to recover the battery.
- If the Battery LED RED is ON, it means the polarity of the connector is wrong, double check the connection direction as displayed on the LCD screen. Try to reverse the connector to see if the Green turns ON;
- 3. If Battery LED is OFF, repeat checking procedures stated in Section 4.1

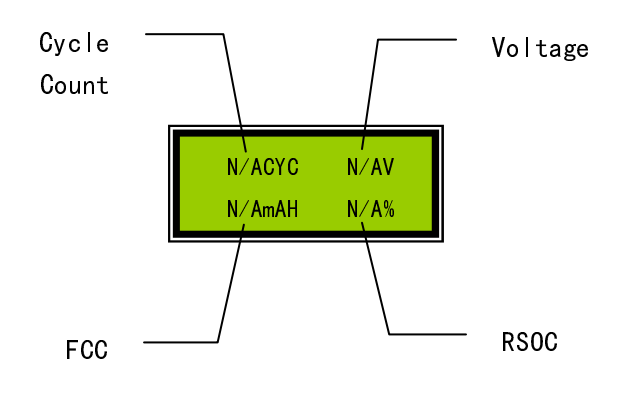

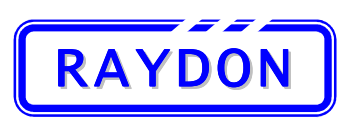

Read

## 4.3. Testing information display N/A

When the RSOC always show N/A when the channel is under testing:

- 1. Refer to Section 4.2 to correct the SMBus Read
- 2. If the N/A shows occasionally, ignore the RSOC reading, the test can still be carried out

When all the read cell voltages are showing N/A:

- 1. Refer to Section 4.2 to correct the SMBus Read
- Older version of the battery packs employed older version of SMBus Gas Gauge ICs. These older Gas Gauge ICs do not support cell voltages in their register data. When tried Section 4.2 and all other SMBus data can be read correct, most likely the battery does not support cell voltage. Ignore the reading and continue with the test scheme

| Read RS |         |                   |
|---------|---------|-------------------|
|         | Storage | N/A%              |
|         | >>>>>>> | $\rangle \rangle$ |

| Cell | Volt | ror - |      |  |
|------|------|-------|------|--|
|      |      | N/AV  | N/AV |  |
|      |      | N/AV  |      |  |

## 4.4. Test abort abnormally

When test is forced to abort without any user interaction, check the first LCD display screen and the second line will show the reason of abort.

- Suspects loosen connection between battery and the channel. Check the contacts between the connector and the battery, some batteries have smaller contact points that some PIN in the connector might not make the full contact.
- 2. Go into the Last Step Data screen by turning the Dial Button, check the battery voltage, if the voltage is OV, the battery might have been protected. Try Charge or Discharge the battery according to the status.
- Go into Cell Voltage screen by turning the Dial Button, check individual cell voltage to see if there is any imbalance among the cells. Over-voltage and Under-voltage protections will be triggered when one of the cell voltage exceed the protection limit.
- 4. Over Voltage protected during charging test: the battery pack might goes into over voltage protection when charged if it is already high charged (RSOC > 93%), Try to discharge it for 30 minutes and restart the charging test.

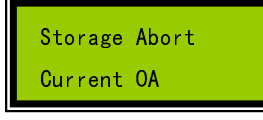

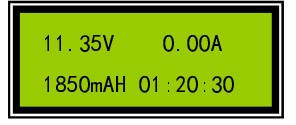

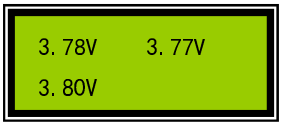

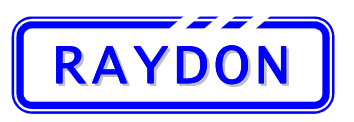

## 5. RA-530 Report & Tools Software

RA-530 Series analyzer is designed to work alone with its built-in database. However, to support the following functions so that user can work with the test result data and update the testing database, a software tool is developed and distributed with the equipment. A complete Installation CD is provided in the package.

The major functions of this software tool provide:

- Instant Report Generation
- Battery Database Downloading

The following section describes how to install the software and connect to PC. It also describes the operation of the software.

#### **5.1.** Computer Requirements

The following table states the minimum system requirements for software operation:

| Computer            | Requirements                                                              |
|---------------------|---------------------------------------------------------------------------|
| Туре                | Desk top or Laptop, and Laptop computer is preferred for its portability. |
| Operating System:   | Windows XP, Windows Vista, Windows 7                                      |
| Free Disk Space:    | 10 Mb                                                                     |
| Communication Port: | USB Port                                                                  |

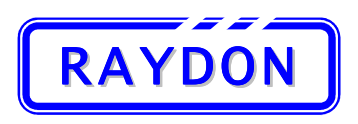

## 5.2. Software Installation

A complete Installation CD is provided in the package. Follow the steps below to complete the software installation:

1. Insert the CD into the CD driver of the dedicated computer. Double click the installation package: "RA-530 Report & Tools Setup.exe".

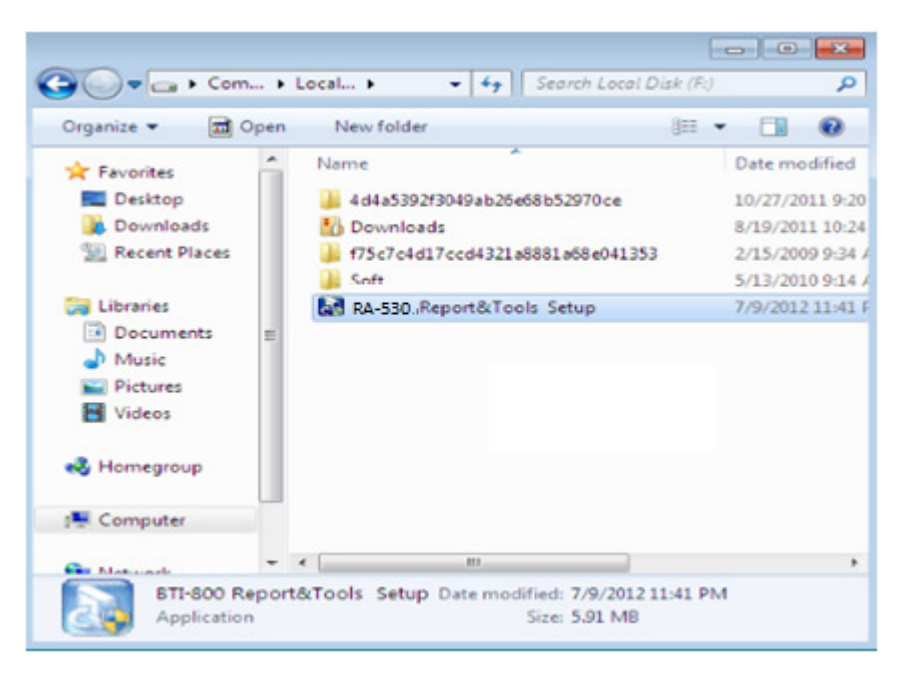

2. You will find the following Installation Windows on the screen. Press [Next>] to continue.

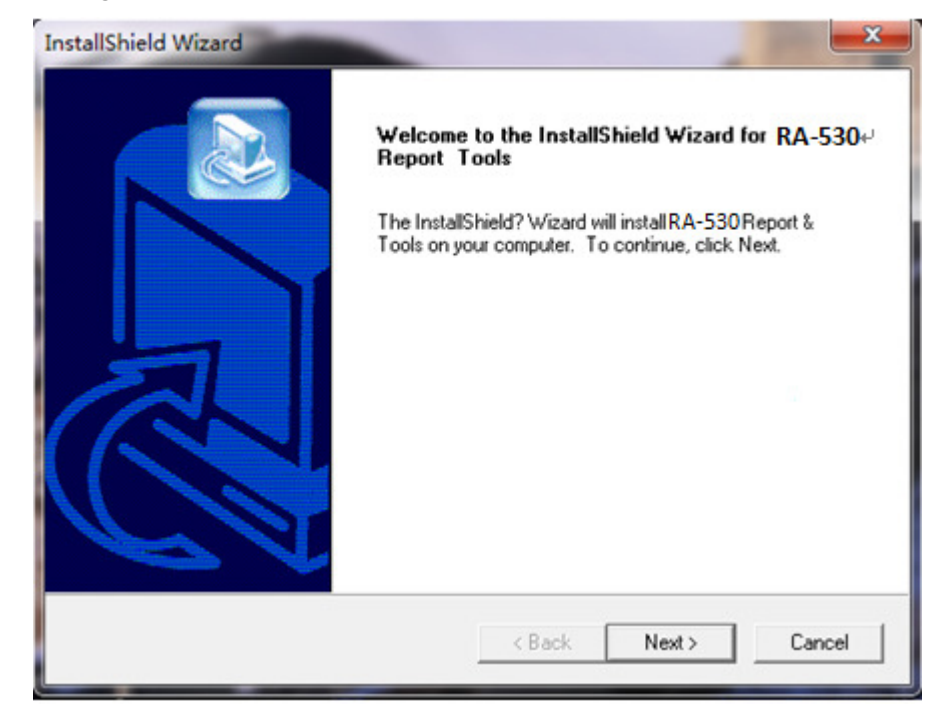

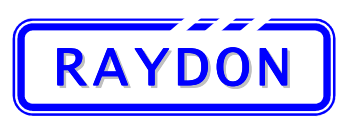

#### RAYDON Electronics Technology Co., Ltd. Phone: +86 20 8478 1227 Fax: +86 20 3478 1237

Web Site: <u>http://www.batterytesting.com.cn</u> eMail: batterytesting@batterytesting.com.cn

3. Agree to the License Agreement and Information Page by press the [Yes] button on both pages and continue.

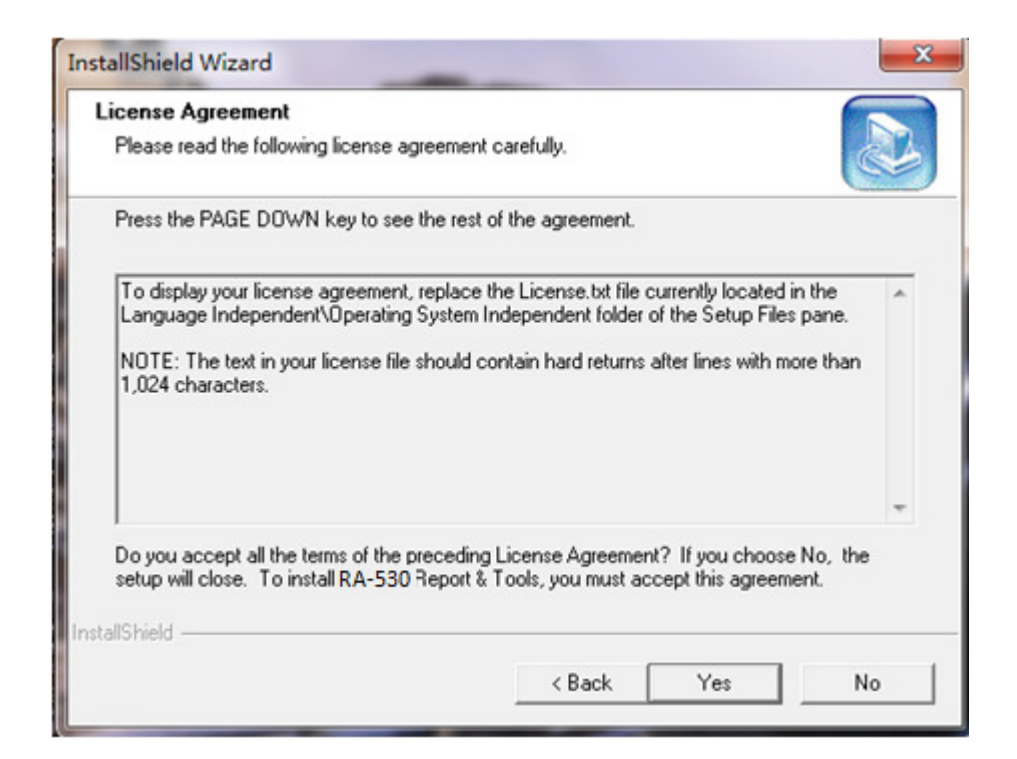

|               | ×             |
|---------------|---------------|
|               |               |
|               |               |
|               | *             |
|               |               |
|               |               |
|               |               |
|               |               |
| < Back Next > | Cancel        |
|               | < Back Next > |

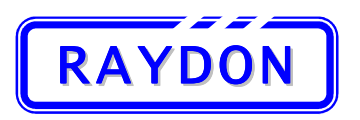

4. The following page will define the destination of the installation software. If user requires to modify the location, please select the new path by pressing [Browse], otherwise press [Next>] to install into default path and continue.

| InstallShield Wizard                                                         |                                   | ×               |
|------------------------------------------------------------------------------|-----------------------------------|-----------------|
| Choose Destination Location<br>Select folder where Setup will install files. |                                   |                 |
| Setup will install RA-530 Report & Tools in                                  | the following folder.             |                 |
| To install to this folder, click Next. To instal<br>another folder.          | l to a different folder, click Br | owse and select |
| Destination Folder<br>C:\Program Files\RAYDON\ <b>RA-530</b> Rep             | port & Tools                      | Browse          |
| InstallShield                                                                | < Back Nex                        | kt > Cancel     |

5. The next page will determine the setup type of this installation. Always choose [Typical] for first time installation. It is not recommended to select the other options. Press [Next>].

| InstallShield Wiz             | ard 🛛 🚬                                                                                |
|-------------------------------|----------------------------------------------------------------------------------------|
| Setup Type<br>Select the Setu | up Type to install.                                                                    |
| Click the type (              | of Setup you prefer, then click Next.                                                  |
| Typical                       | Program will be installed with the most common options. Recommended for<br>most users. |
| C Compact                     | Program will be installed with minimum required options.                               |
| C Custom                      | You may choose the options you want to install. Recommended for advanced users.        |
| InstallShield                 | < Back Next > Cancel                                                                   |

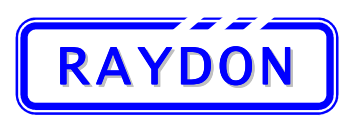

Web Site: <u>http://www.batterytesting.com.cn</u> eMail: batterytesting@batterytesting.com.cn

6. The system will prompt the user to enter the Program Folder which will appear in "Programs" in the Windows "Start" button. The default setting is recommended.

| InstallShield Wizard                                                                                 |                                                                    | ×      |
|----------------------------------------------------------------------------------------------------|--------------------------------------------------------------------|--------|
| Select Program Folder<br>Please select a program folder.                                             |                                                                    |        |
| Setup will add program icons to the Program Fo<br>name, or select one from the existing folders list | lder listed below. You may type a new<br>. Click Next to continue. | folder |
| Program Folders:<br>RA-530 Report & Tools                                                            |                                                                    |        |
| Existing Folders:                                                                                    |                                                                    |        |
| Addessones<br>Administrative Tools<br>Adobe<br>Adobe Illustrator CS5                                 |                                                                    | E      |
| Autodesk<br>CoreIDRAW 9<br>CoreIDRAW Graphics Suite 12<br>CutePDF                                    |                                                                    |        |
| Foxit PDF Creator                                                                                    |                                                                    | Ŧ      |
|                                                                                                    | < Back Next >                                                      | Cancel |

7. After pressing the [Next>] button, the system will continue with the installation:

| InstallShield Wizard                                                                                                    | ×             |
|----------------------------------------------------------------------------------------------------|---------------|
| Start Copying Files<br>Review settings before copying files.                                                                                                    |               |
| Setup has enough information to start copying the program files. If you want to revie<br>change any settings, click Back. If you are satisfied with the settings, click Next to<br>copying files. | w or<br>begin |
| Current Settings:                                                                                                    |               |
| Customer Information:<br>User Name:<br>Company Name:<br>Destination Folder:C:\Program Files\RAYDON\IRA-530 Report & Tools<br>Program Folder RA-530 Report & Tools                                 | *             |
| <                                                                                                    |               |
| InstallShield < Back Next >                                                                                                    | Cancel        |

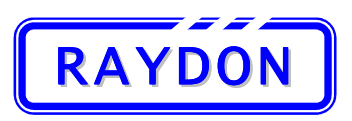

8. The software installing:

| stallShield Wizard<br>Setup Status | -                            | ×           |
|------------------------------------|------------------------------|-------------|
| RA-530 Report & Tools Setup i      | s performing the requested o | operations. |
|                                    |                              |             |
|                                    | 100%                         |             |
|                                    | 10070                        |             |
|                                    |                              |             |
| nstallShield                       |                              |             |
|                                    |                              | Cancel      |

9. When the system installation is complete, the following windows will be displayed:

| InstallShield Wizard |                                                                                                    |
|----------------------|----------------------------------------------------------------------------------------------------|
|                      | InstallShield Wizard Complete<br>Setup has finished installing RA-530 Report & Tools on your<br>computer. |
|                      | < Back Finish Cancel                                                                                      |

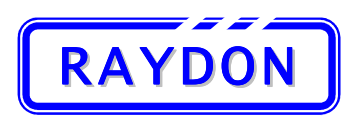

- 10. Please always choose to restart the computer immediately after the installation is complete. This will refresh the system register table and allows the system to be run smoothly. Press [Finish] to exit the installation program and restart the computer.
- 11. Once the computer is restarted, double click the "RA-530 Report & Tools" icon from the desktop to start the software:

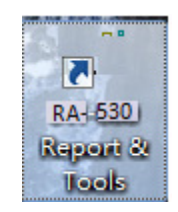

12. The main dialogue will show on the screen. Detail operation of the software will be discussed later, and now we need to connect the computer with RA-530. Please see the connection in next section.

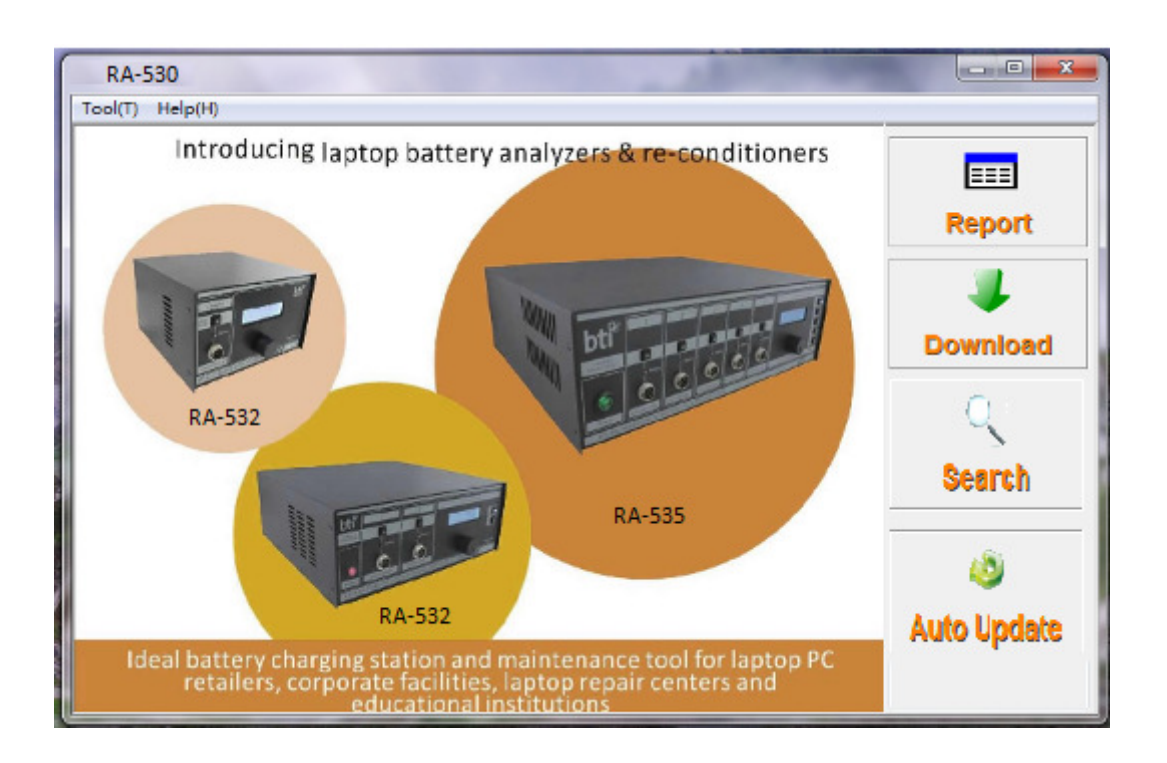

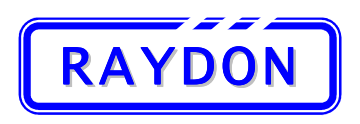

## 5.3. Connect to Computer

The USB Communications Cable is designed to connect between the RA-530 Series analyzer and computer.

1. Look for the USB Communications Cable from the delivering package:

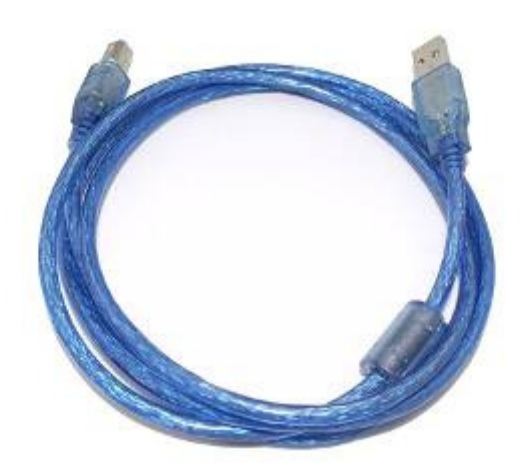

2. The USB Programming Port is located at the bottom right hand side of the front panel.

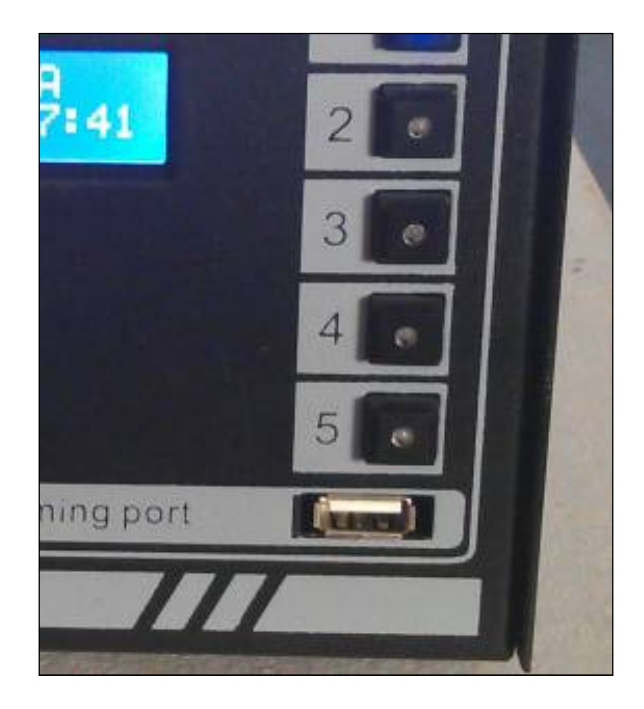

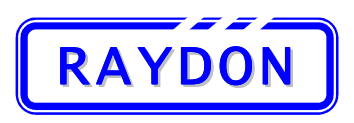

3. Plug the USB cable directly into RA-530 USB Programming Port.

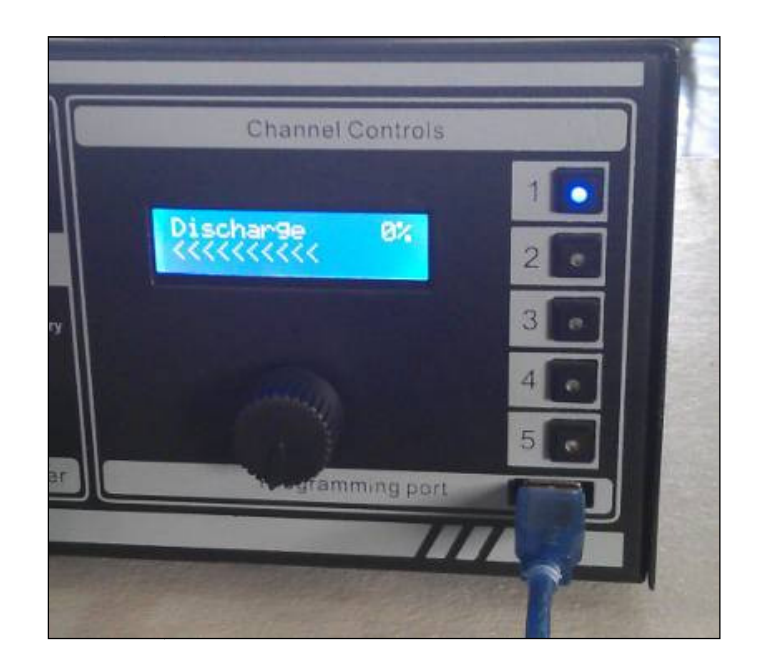

4. Connect the USB cable to PC's USB port

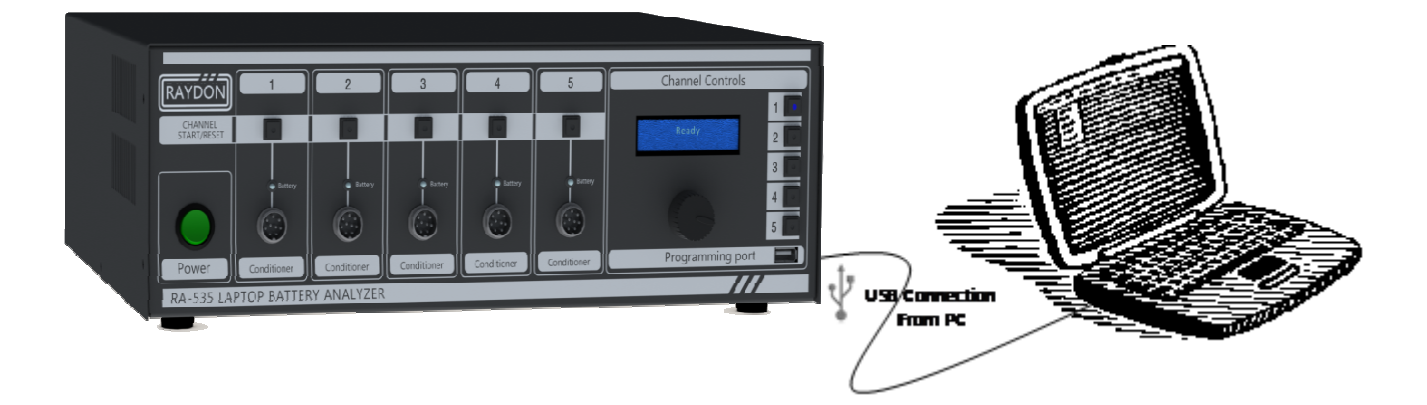

- 5. Since the drivers have been installed with the software, the Windows Operating System will detect the new device and automatically assign a COM port number for the communication link. Follow the following step in the computer to check the system assigned COM port number:
  - Select "My Computer" from the Windows.
  - Press the right hand button of the mouse and a menu will be displayed.
  - Select "Properties" from the Menu and select "Device Manager" from the "Properties" Menu.

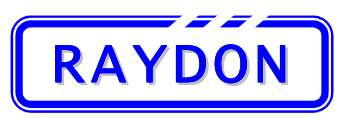

#### RAYDON Electronics Technology Co., Ltd. Phone: +86 20 8478 1227 Fax: +86 20 3478 1237

Web Site: <u>http://www.batterytesting.com.cn</u> eMail: batterytesting@batterytesting.com.cn

• The "Device Manager" allows the user to check for the COM Port configuration of the newly installed device.

| B Device Manager                               |   |
|------------------------------------------------|---|
| Eile Action View Help                          |   |
|                                                |   |
| 😥 🧕 Computer                                   | ^ |
| Sick drives                                    | - |
| Single And And And And And And And And And And |   |
| Hoppy disk controllers                         |   |
|                                                |   |
| Explore And Andrew Conditioners                |   |
|                                                |   |
| 🕀 👰 Monitors                                   |   |
| Image: Metwork adapters                        |   |
| 🗄 🥵 Other devices                              | - |
| 🖃 🝠 Ports (COM & LPT)                          | - |
| Communications Port (COM1)                     |   |
| USB Serial Port (COM6)                         |   |
|                                                |   |
| Sound video and game controller:               |   |
| System devices                                 |   |
|                                                |   |
| USBIO                                          |   |
| USB2I2C                                        | ~ |
|                                                |   |
|                                                |   |

• Record the COM number, as in above picture, it is COM6. However this number might vary from different PC or different tester. This number will be used during the Communications Port Set Up.

Always check this COM port assignment again whenever a new tester is connected. MS Windows operation system might assign different COM port number to different devices.

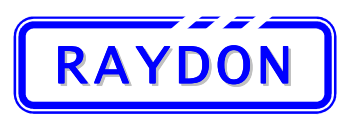

#### 5.4. Instant Report Generator

The RA-530 laptop battery analyzer and re-conditioner is a standalone configuration, it was designed to work by itself with all the testing controls and battery database build-in. RA-530 is able to show the test result on the LCD display in the tester's front panel but failed to record these results once the channel is reset and another test is carried out on the same channel.

Instant Report Generator function allows user to capture the latest test result from a selected testing channel and put it into a printed format for recording and documentation.

Once the connection is made between computer and RA-530, user can retrieve laptop battery information and/or testing results from the selected channel under the following conditions:

#### • Channel Selection:

The channel is selected on the RA-530 front panel channel control area. User can switch between different channels by pressing the Channel Selection Button of the respective channel and the LED on the button will indicate the selection. RA-530 will only return laptop battery information and/or testing results from that single selected channel. If user wants to retrieve information from multiple channels, user must perform the data retrieval on one channel at a time and change to another channel after the instant report is generated.

#### Channel States:

RA-530 only allows the software to retrieve the battery information when the selected channel is at READY or FINISH state.

When the channel is at READY state, the laptop battery information is mainly the SMBus parameters store in the battery register. User can use this information to understand and analysis the laptop battery status and make decision on their re-conditioning action base on these parameters.

When the channel is at FINISH state, the information will include the latest SMBus parameters and also the current test results. User can use this information to generate a report for recording or documentation.

RA-530 will refuse any data retrieval during any other operation states: SET UP and TESTING.

#### Instant Report:

RA-530 will not store any previous test result in its memory. All test results will be reset once the channel change from FINISH state to READY state. The information returns only reflect the current test result.

#### • Output Format:

The Instant Report Generation software will automatically generate a testing report; detail of the report format is shown in Section 6. It also allows the user to save the retrieved information into DOC format file for further data processing by MS WORDS.

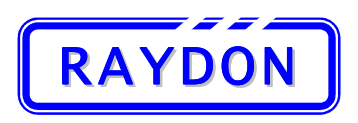

#### 5.4.1. Enter into Instant Report Generator

To enter the Instant Report Generator Interfaces, user should select the "Report" push button at the right hand side of the main dialogue box:

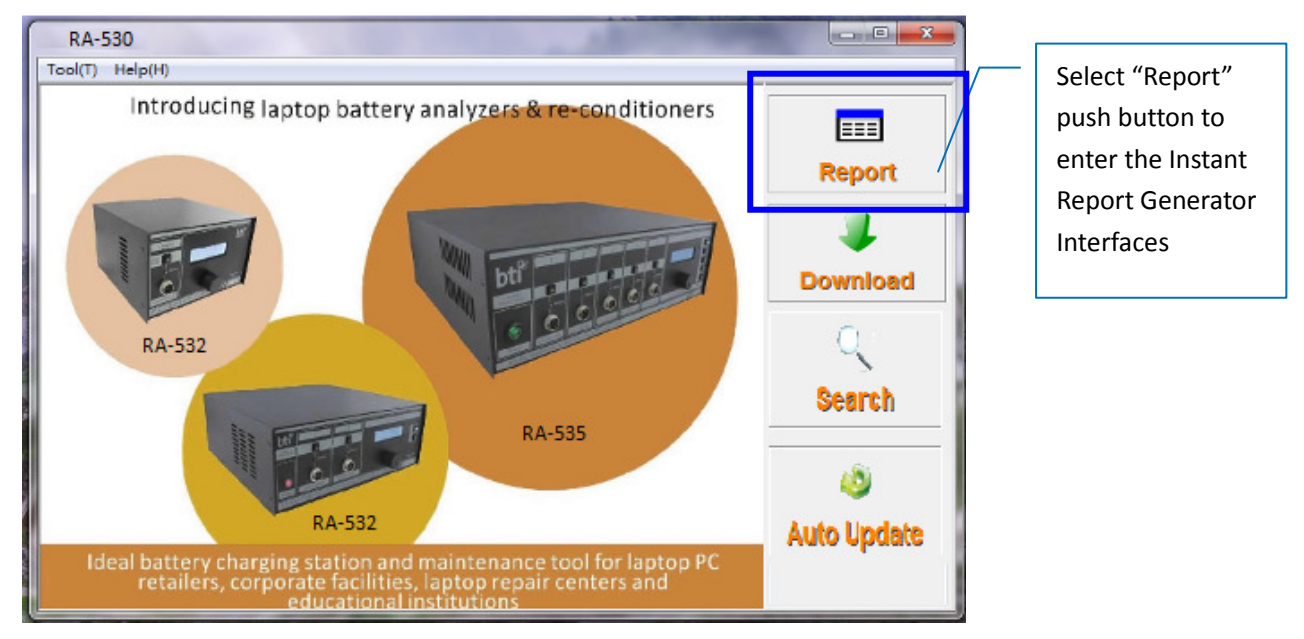

The Instant Report Generator dialogue box will appear:

| Test Information            |                           | COM Setup |
|-----------------------------|---------------------------|-----------|
| Achieved Date:              |                           | COM5 -    |
| Channel:                    | Status:                   |           |
| Battery Model:              | Result                    | Connect   |
| Test Performed:             | Failed Reason:            |           |
| SMBus Parameters            |                           | Read      |
| Manufacturer Name:          | Full Charged Capacity:    | _         |
| Device Name:                | Design Voltage:           |           |
| Serial Number:              | Charging Voltage:         | Preview   |
| Device Chemistry:           | Charging Current          |           |
| Cycle Count                 | Relative State of Charge: |           |
| Design Capacity:            |                           | Print     |
| Result Information          |                           |           |
| Final Voltage:              | Cell 1 Voltage:           | Save as   |
| Tested Capacity:            | Cell 2 Voltage:           | _         |
| Target Capacity Percentage: | Cell 3 Voltage:           |           |
| Test Time:                  | Cell 4 Voltage:           |           |

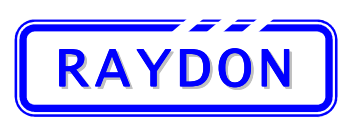

## 5.4.2. Instant Report Generator Interfaces

The Instant Report Generator dialogue box is shown in the below diagram:

| Test Information            |                           | COM Setup    | Communicatio |
|-----------------------------|---------------------------|--------------|--------------|
| Achieved Date:              |                           | COM5 -       | Set Up       |
| Channel:                    | Status:                   |              | & Status     |
| Battery Model:              | Result                    | Connect      | Area         |
| Test Performed:             | Failed Reason:            |              |              |
| SMBus Parameters            |                           | Read         |              |
| Manufacturer Name:          | Full Charged Capacity:    |              |              |
| Device Name:                | Design Voltage:           | _            | Control      |
| Serial Number:              | Charging Voltage:         | Preview      | Control      |
| Device Chemistry:           | Charging Current          | _ /          | Buttons      |
| Cycle Count:                | Relative State of Charge: |              | Area         |
| Design Capacity:            |                           | Print        |              |
| Result Information          |                           |              |              |
| Final Voltage:              | Cell 1 Voltage:           | Save as      |              |
| Tested Capacity:            | Cell 2 Voltage:           |              |              |
| Target Capacity Percentage: | Cell 3 Voltage:           |              |              |
| Test Time:                  | Cell 4 Voltage:           |              |              |
| ,                           |                           |              |              |
| nunication OK               |                           |              |              |
| $\sim$                      |                           | $\backslash$ |              |
|                             | Communications            | \ г          | ]            |
|                             | Message                   | <u> </u>     | Report Data  |

The dialog box consist four major areas:

#### Communications Set Up & Status Area:

User should check the system assigned COM port number of the connected USB port; refer to Section 5.3 for details. When the user selects the suitable COM port number, and press the "Connect" push button, the software will try to establish the link by sending communications message to poll for any connecting analyzer.

Once the communications between the PC and RA-530 Series analyzer is established, a Green background color indicates the normal operation of the communications exchange. If Red background color appears, they indicate error is found during the data package exchange. User should check the physical connection and also the correctness of the COM port number.

#### Control Buttons Area:

There are four control buttons designed in this dialogue box:

Read: After user selected the channel in front panel, user presses this button to retrieve the channel information. The analyzer will respond when the selected channel is at either READY or FINISH state. The retrieved information will be shown in the Report Data Display Area. When user decided to read the data from a channel which is at neither of these two states, an error message will be displayed.

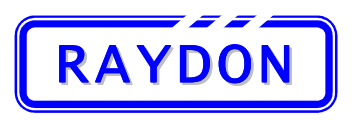

- Preview: Allow user to preview the final report.
- Print: Output the designed report directly to the linked printer. If user had installed Adobe Acrobat or any other PDF generating software, user can select to output the report into soft copy for easy circulation.
- Save As: User can save the retrieved information into a specified file in DOC format.

#### Report Data Display Area:

When the data is retrieved from the specific channel of analyzer, they are displayed in this area. Three type of information are grouped:

- Test Information: Provides the information of the battery pack and the test performed. When the test is finished, the overall test status will also be shown with any faulty reason.
- SMBus Parameters Provides the immediate SMBus register parameters in the battery pack which are important to the test. When user retrieve these parameter before (at READY state) or after (at FINISH state) the test to verify the changes within the battery after respective tests.
- Result Information: Provides final readings and calculated result of the test performed. If the test is aborted due to faulty state or manually control, the calculated capacity result will not be shown.

User can check the overall result parameters and decide what to do with this data by selecting the "Save As" or "Print" buttons.

#### Communications Message Display Area:

This area shows the communications status messages. When the error messages appear too often, user should check the communications link between computer and analyzer.

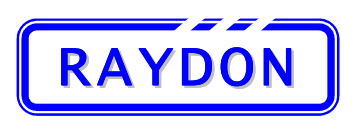

#### 5.4.3. Steps to Generate a Report

User can generate test report from a specific channel when it is at READY or FINISHED state. The following shows the step to generate the Instant Report. Refer to Section 5.3 on the communications port set up.

- 1. Start the RA-530 Report & Tools software in the computer and goes into the Report Generation Interfaces.
- 2. Connect the computer with analyzer using the provided USB cable

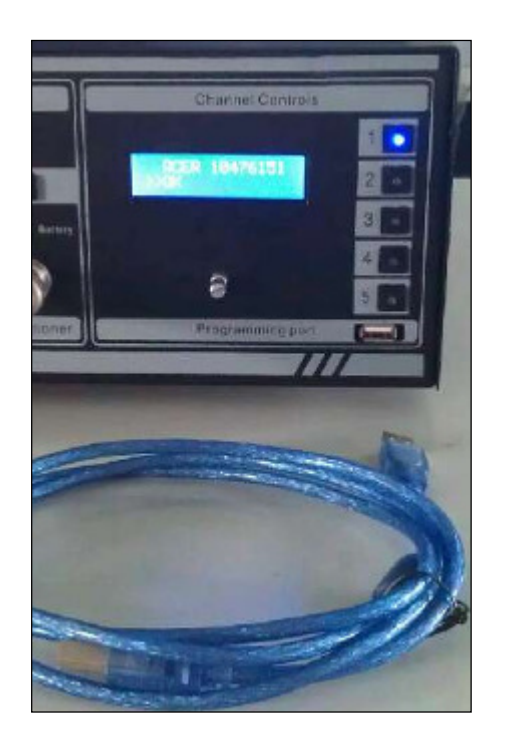

3. Select the correct COM port number in the communications set up area and press the "Connect" push button, the background color of the area should change from Red to Green to indicate communications between the devices is established.

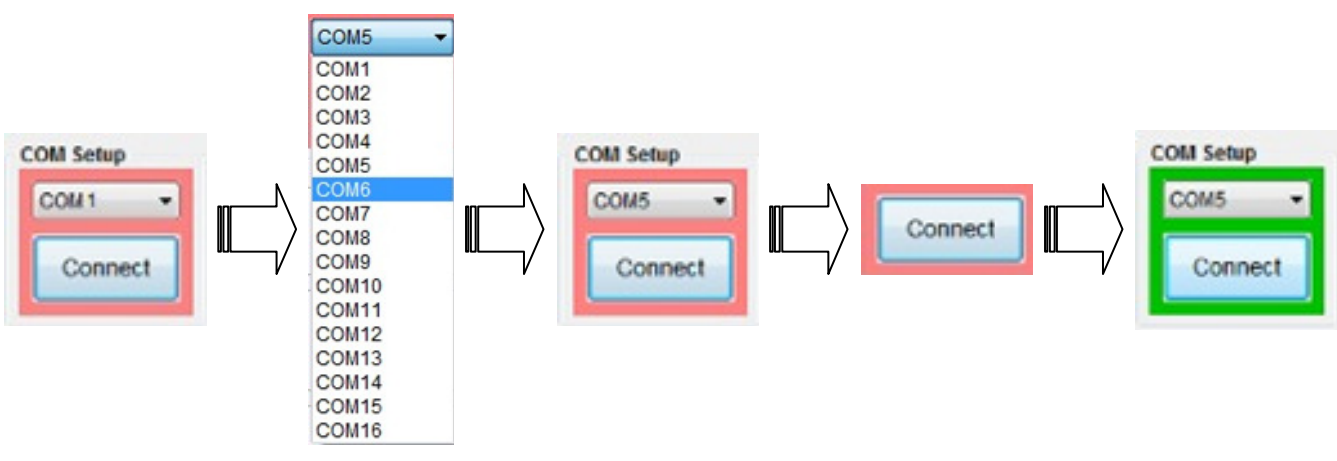

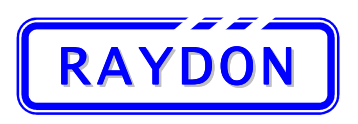

4. Select the specific channel from the front panel channel control area in analyzer.

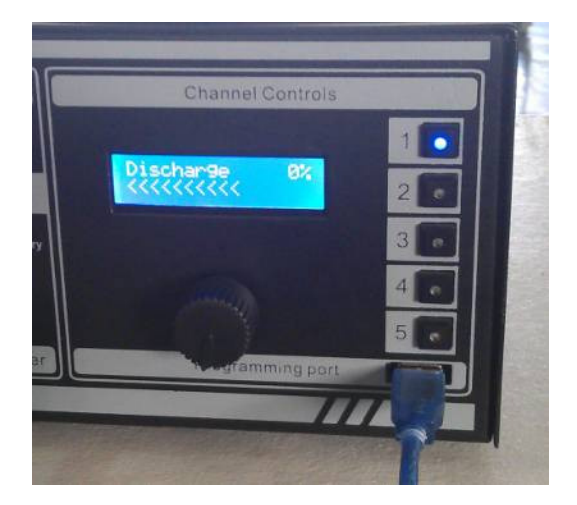

5. Press "Read" push button to retrieve test and battery data.

| lest information                         |                     |                                    |              | COM Setup |
|------------------------------------------|---------------------|------------------------------------|--------------|-----------|
| Achieved Date:                           | 30/07/2012 17:07:24 |                                    |              | COM6      |
| Channel:                                 | 04                  | Status:                            | Finished     |           |
| Battery Model:                           | 3\$7200             | Result                             | Passed       | Connect   |
| Test Performed:                          | High Charge Test    | Failed Reason:                     | N/A          |           |
| SMBus Parameters                         |                     |                                    |              | Read      |
| Manufacturer Name:                       | SANYO               | Full Charged Capacity:             | 7971mAh      |           |
| Device Name:                             | DELL 00             | Design Voltage:                    | 10800mV      |           |
| Serial Number:                           | 2                   | Charging Voltage:                  | 12600mV      | Preview   |
| Device Chemistry:                        | LION                | Charging Current                   | 3000mA       |           |
| Cycle Count                              | 34                  | Relative State of Charge:          | 100%         |           |
| Design Capacity:                         | 7800mAh             |                                    |              | Print     |
| Result Information                       |                     |                                    |              |           |
| Final Voltage:                           | 12.488V             | Cell 1 Voltage:                    | 4.18V        | Save as   |
| Charged Capacity:                        | 937mAh              | Cell 2 Voltage:                    | 4.18V        |           |
| Target Capacity Percentage:              | 12%                 | Cell 3 Voltage:                    | 4.18V        |           |
| Test Time:                               | 00:51:00            | Cell 4 Voltage:                    | N/A          |           |
| arget Capacity Percentage:<br>Test Time: | 12%<br>00:51:00     | Cell 3 Voltage:<br>Cell 4 Voltage: | 4.18V<br>N/A |           |

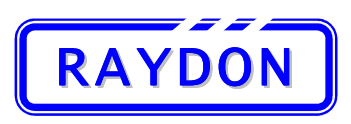

Phone: +86 20 8478 1227 Fax: +86 20 3478 1237 Web Site: <u>http://www.batterytesting.com.cn</u> eMail: batterytesting@batterytesting.com.cn

6. Press "Preview" to check the output format of the report. User can use the scroll bar to view the whole report information.

| Lapto              | p Battery Testing Instant Report |
|--------------------|----------------------------------|
|                    | Achieved: 02/08/2012 13:39:43    |
| Test Information:  |                                  |
| Channel:           | 01                               |
| Battery Model:     | DL-E6400H                        |
| Test Performed:    | Waken Charge Test                |
| Status:            | Finished                         |
| Result:            | Passed                           |
| Failed Reason:     | N/A                              |
| SMBus Parameters:  |                                  |
| Manufacturer Name: | GSA-D0434                        |
| Device Name:       | DELL MP3038                      |
| Serial Number:     | 94                               |
| Device Chemistry:  | LION                             |
|                    |                                  |

7. By clicking into the software provided entry box, user can modify the "Battery Model" name according to the actual battery model under testing.

| Click here to<br>modify<br>"Battery<br>Vodel" name | Test Information<br>Achieved Date:<br>Channel:<br>Battery Model:<br>Test Performed:                    | 02/08/2012 13:39:43<br>01<br>DL-E6400N<br>Waken Charge Test | Status:<br>Result<br>Failed Reason:                                      | Finished<br>Passed<br>N/A     | COM Setup<br>COM6 •<br>Connect |
|----------------------------------------------------|----------------------------------------------------------------------------------------------------|-------------------------------------------------------------|--------------------------------------------------------------------------|-------------------------------|--------------------------------|
|                                                    | SMBus Parameters                                                                                       | Modify Battery Mod                                          | lel                                                                      |                               | Read                           |
|                                                    | Device Name:<br>Serial Number:<br>Device Chemistry:<br>Cycle Count<br>Design Capacity:                 | Battery Model: DEE                                          | Cance                                                                    |                               | Preview Print                  |
|                                                    | Result Information<br>Final Voltage:<br>Charged Capacity:<br>Target Capacity Percentage:<br>Test Time: | 9.945V<br>7mAh<br>0%<br>04:06:30                            | Cell 1 Voltage:<br>Cell 2 Voltage:<br>Cell 3 Voltage:<br>Cell 4 Voltage: | 3.36V<br>3.34V<br>3.31V<br>NA | Save as                        |

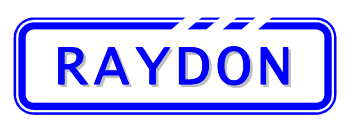

8. Press "Print" to output the report to designed printer.

| Test Information            |                     |                           |          | COM Setup |
|-----------------------------|---------------------|---------------------------|----------|-----------|
| Achieved Date:              | 30/07/2012 17:07:24 |                           |          | COM6      |
| Channel:                    | 04                  | Status:                   | Finished |           |
| Battery Model:              | 3\$7200             | Result                    | Passed   | Connect   |
| Test Performed:             | High Charge Test    | Failed Reason:            | N/A      |           |
| SMBus Parameters            |                     |                           |          | Read      |
| Manufacturer Name:          | SANYO               | Full Charged Capacity:    | 7971mAh  |           |
| Device Name:                | DELL 00             | Design Voltage:           | 10800mV  |           |
| Serial Number:              | 2                   | Charging Voltage:         | 12600mV  | Preview   |
| Device Chemistry:           | LION                | Charging Current          | 3000mA   |           |
| Cycle Count                 | 34                  | Relative State of Charge: | 100%     |           |
| Design Capacity:            | 7800mAh             |                           |          | Print     |
| Result Information          |                     |                           |          |           |
| Final Voltage:              | 12.488V             | Cell 1 Voltage:           | 4.18V    | Save as   |
| Charged Capacity:           | 937mAh              | Cell 2 Voltage:           | 4.18V    |           |
| Target Capacity Percentage: | 12%                 | Cell 3 Voltage:           | 4.18V    |           |
| Test Time:                  | 00:51:00            | Cell 4 Voltage:           | N/A      |           |

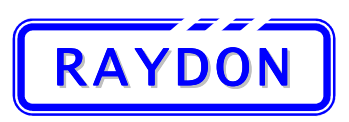

## 5.4.4. Report Sample

| Lap<br>/                    | top Battery Testing Instant Report<br>Achieved: 30/07/2012 17:09:54 |
|-----------------------------|---------------------------------------------------------------------|
| Test Information:           |                                                                     |
| Channel:                    | 04                                                                  |
| Battery Model:              | 3\$7200                                                             |
| Test Performed:             | High Charge Test                                                    |
| Status:                     | Finished                                                            |
| Result:                     | Passed                                                              |
| Failed Reason:              | N/A                                                                 |
| SMBus Parameters:           |                                                                     |
| Manufacturer Name:          | SANYO                                                               |
| Device Name:                | DELL 00                                                             |
| Serial Number:              | 2                                                                   |
| Device Chemistry:           | LION                                                                |
| Cycle Count:                | 34                                                                  |
| Design Capacity:            | 7800mAh                                                             |
| Full Charged Capacity:      | 7971mAh                                                             |
| Design Voltage:             | 10800mV                                                             |
| Charging Voltage:           | 12600mV                                                             |
| Charging Current:           | 3000mA                                                              |
| Relative State of Charge:   | 100%                                                                |
| Result Information:         |                                                                     |
| Final Voltage:              | 12.488V                                                             |
| Charged Capacity:           | 937mAh                                                              |
| Target Capacity Percentage: | 12%                                                                 |
| Cell 1 Voltage:             | 4.18V                                                               |
| Cell 2 Voltage:             | 4.18V                                                               |
| Cell 3 Voltage:             | 4.18V                                                               |
| Cell 4 Voltage:             | N/A                                                                 |
| Test Time:                  | 00:51:00                                                            |
| Signed:                     | Date:                                                               |

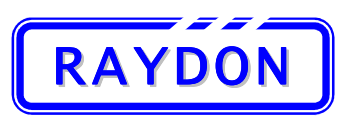

## 5.5. Battery Database Download

RA-530 Series analyzer is a standalone battery testing equipment with all laptop battery testing database build-in. RAYDON Electronics will update and distribute latest database from time to time in order to accommodate all latest laptop battery models for user testing. In order to update the latest database into the memory of RD-530, the Battery Database Download tool is included in the "RA-530 Report and Tools" software. User can also use this tool to verify their testing database and extract the information into files for future reference.

RAYDON will release and distribute the database using specially formatted database files with .DAT extension. User can receive these files by email or extract from RAYDON's company web site.

For special requirements, RAYDON can also build customer database which provides:

- Customer's battery model number build-in
- Special testing profiles for non-laptop batteries

Please contact BTI sales representatives to discuss your needs.

#### 5.5.1. Enter into Database Download

To enter the Battery Database Download Interfaces, user should select the "Download" push button at the right hand side of the main dialogue box and the Database Download dialogue box will appear.

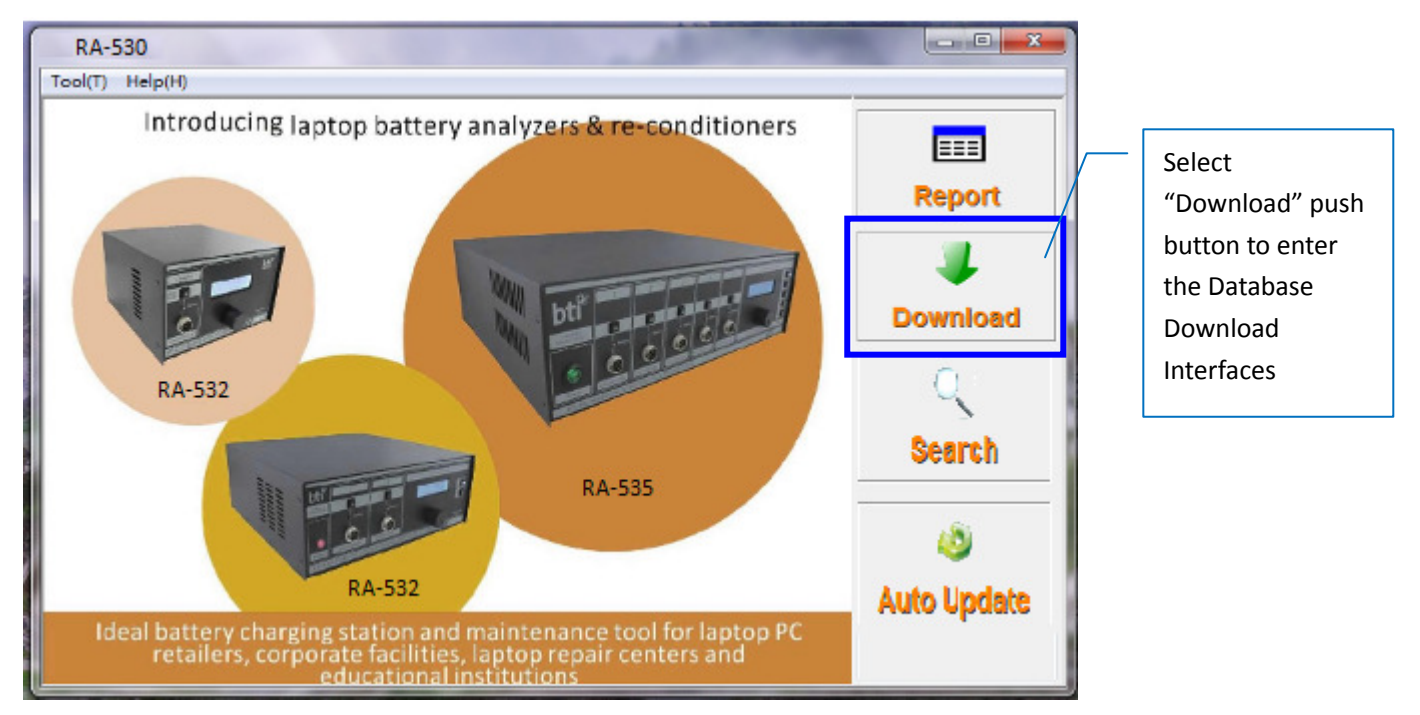

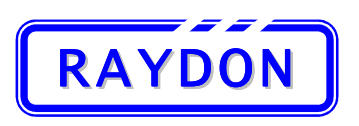

#### 5.5.2. Battery Database Download Interfaces

The Battery Database Download dialogue box is shown in the below diagram:

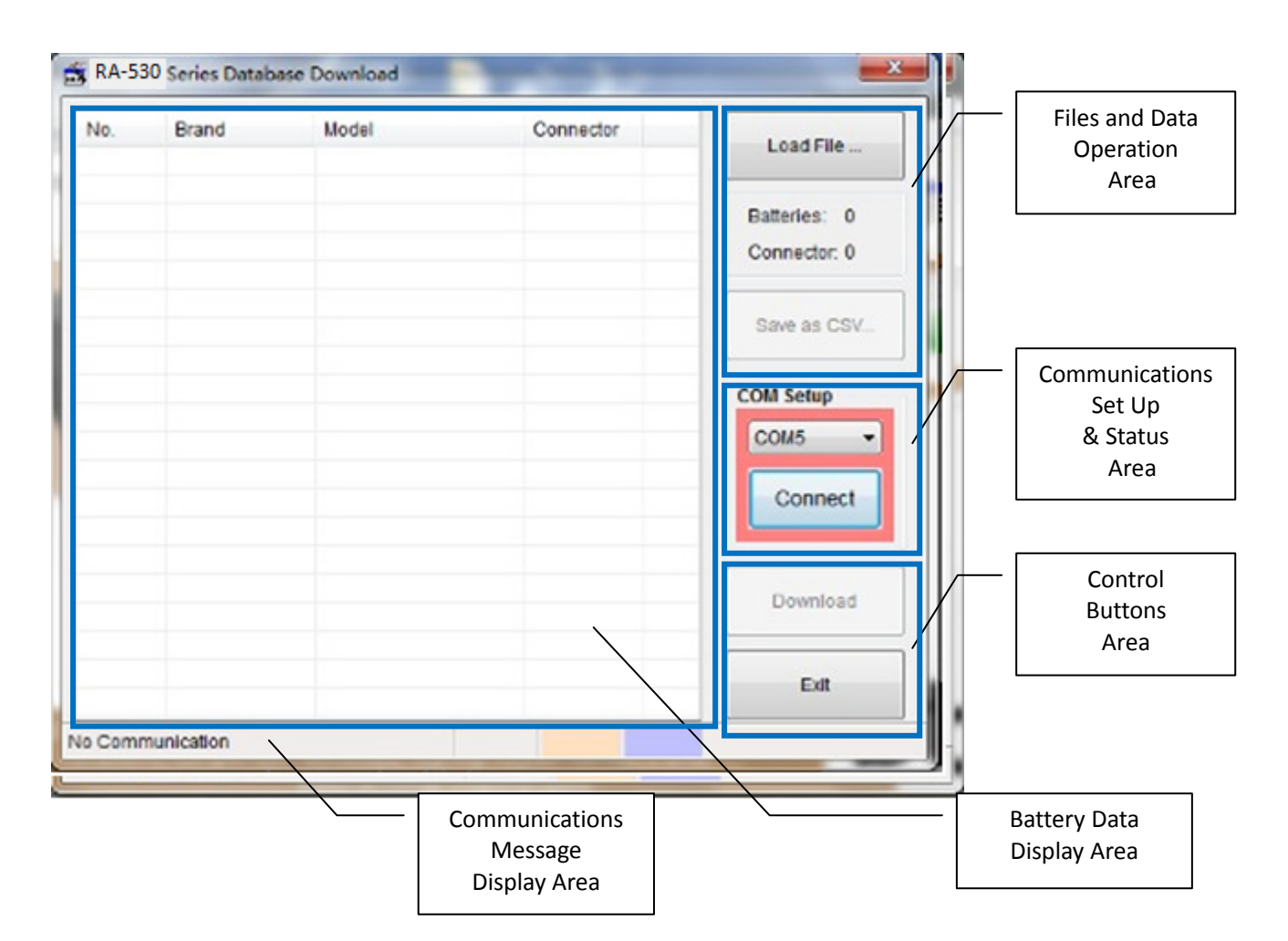

The dialog box consist five major areas:

#### • File and Data Operation Area:

This area provides push buttons for user to specify the location of the database files distributed by RAYDON. It also allows user to extract these information into MS EXCEL compatible file format. There are two control buttons designed in this area:

- Load File ...: User presses this push button to select the location and database file to be downloaded into the tester. An open file dialogue box will appear and user can browse through the storage disk for the database file. Once the file is loaded, its data will be shown on the Battery Data Display Area for verification.
- Save as CSV: User can save the loaded battery data into CSV forma file. CSV is a comma separated text file format which is compatible to MS EXCEL application. User can save the information for verification or future reference.

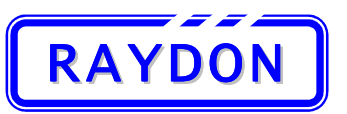

#### • Communications Set Up & Status Area:

User should check the system assigned COM port number of the connected USB port; refer to Section 5.3 for details. When the user selects the suitable COM port number, and press the "Connect" push button, the software will try to establish the link by sending communications message to poll for any connecting analyzer.

Once the communications between the PC and analyzer is established, a Green background color indicates the normal operation of the communications exchange. If Red background color appears, they indicate error is found during the data package exchange. User should check the physical connection and also the correctness of the COM port number.

#### Control Buttons Area:

There are two control buttons designed in this area:

- Download: After established the communications between the computer and the analyzer, user presses this button to update the loaded database into the analyzer.
- Exit: Exit the Database Download dialogue

#### Battery Data Display Area:

When the battery data is imported from the specific file, they are displayed in this area. There are 4 columns information shown in this table:

- No.: The internal index number used to identify a battery model.
- Brand: Battery brand.
- Model: Battery model name in respect to the brand.
- Connector: Connector ID use during testing.

#### Communications Message Display Area:

Before the download button is pressed, this area shows the communications status messages:

Communication OK

When download is started, this area shows the download status with:

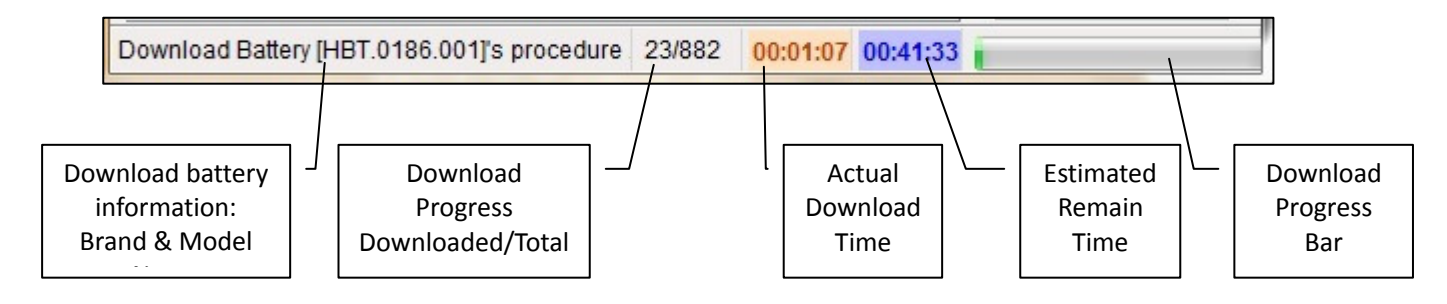

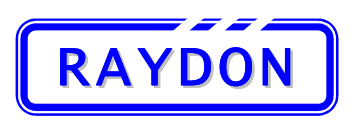

## 5.5.3. Steps to Download Battery Database

The following shows the step to generate the Instant Report. Refer to Section 5.3 on the communications port set up.

1. Start the RA-530 Report & Tools software in the computer and goes into the Battery Database Download Interfaces.

| 10. | Brand | Model | Connector | Load File                    |
|-----|-------|-------|-----------|------------------------------|
|     |       |       |           | Batteries: 0<br>Connector: 0 |
|     |       |       |           | Save as CSV                  |
|     |       |       |           | COM Setup                    |
|     |       |       |           | Connect                      |
|     |       |       |           | Download                     |
|     |       |       |           | Exit                         |

2. Connect the computer with RA-530 using the provided USB cable

|           | Ghannel Controls |    |
|-----------|------------------|----|
|           | COR INVIII       | 2  |
| Auritry . | 8                |    |
| ioner     | Programming post |    |
|           |                  | A  |
|           |                  | 2  |
|           | MILL             | A) |

3. Select the correct COM port number in the communications set up area and press the "Connect" push button, the background color of the area should change from Red to Green to indicate communications between the devices is

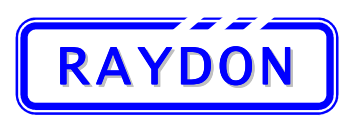

## **RAYDON Electronics Technology Co., Ltd.**

Phone: +86 20 8478 1227 Fax: +86 20 3478 1237 Web Site: <u>http://www.batterytesting.com.cn</u> eMail: batterytesting@batterytesting.com.cn

established.

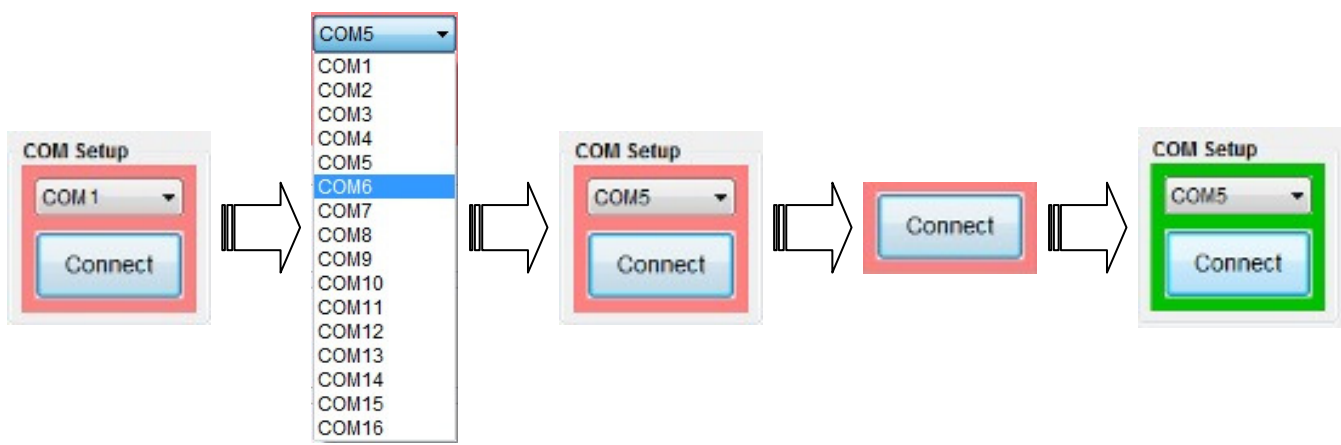

4. Press "Load File ..." push button to specify battery database file location.

| No. | Brand | Model | Connector | Load File                    |
|-----|-------|-------|-----------|------------------------------|
|     |       |       |           | Batteries: 0<br>Connector: 0 |
|     |       |       |           | Save as CSV                  |
|     |       |       |           | COM Setup                    |
|     |       |       |           | Connect                      |
|     |       |       |           | Download                     |
|     |       |       |           | Exit                         |

5. A "Select Database" dialogue will appear and user should browses through the storage and locates the location of the database file ready for downloading. Select the file and press "Open" to load the database file.

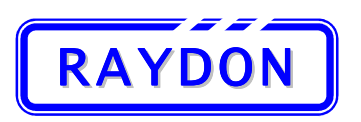

6. The system will read the specified database file and shows the database information on the Battery Database Display Area. Make sure the communications between computer and RA-530 is normal, press "Download" push button to start the download function

| 10. | Brand | Model          | Connector | - | Land File                             |
|-----|-------|----------------|-----------|---|---------------------------------------|
|     | ACER  | 10476151       | RD001     |   | Load File                             |
| 2   | ACER  | 10500380       | RD004     |   | · · · · · · · · · · · · · · · · · · · |
| 3   | ACER  | 3UR18650F-3-QC | RD001     |   | Batteries: 882                        |
|     | ACER  | 60.41H15.001   | RD047     |   | Connector: 89                         |
| 5   | ACER  | 6M.48RBT.001   | RD047     |   |                                       |
| 3   | ACER  | 91.49S28.001   | RD047     |   |                                       |
| 7   | ACER  | AS07A31        | RD032     |   | Save as CSV                           |
| в   | ACER  | AS07B31        | RD029     |   |                                       |
| 9   | ACER  | AS07B32        | RD029     |   | COM Setup                             |
| 10  | ACER  | AS090D31       | RD086     |   |                                       |
| 11  | ACER  | AS09D31        | RD086     |   | COM5 -                                |
| 12  | ACER  | AS1410-8373    | RD086     |   |                                       |
| 13  | ACER  | BATBL50L6      | RD034     |   | Connect                               |
| 14  | ACER  | BATCL32L       | RD074     |   |                                       |
| 15  | ACER  | BATCL50L       | RD034     |   | r                                     |
| 16  | ACER  | BT.00603.025   | RD001     |   | Download                              |
| 17  | ACER  | BT.00603.039   | RD040     |   | Dominoad                              |
| 18  | ACER  | BT.00804.001   | RD031     |   | 1                                     |
| 19  | ACER  | BT.T5003.001   | RD032     |   | Exit                                  |
| 20  | ACER  | BTP-58A1       | RD047     | - | Lon                                   |

7. The system will show the download progress on the "Communications Message Display Area":

| No. | Brand | Model        | Connector | * | Lond File      |
|-----|-------|--------------|-----------|---|----------------|
| 1   | ACER  | 60.41H15.001 | RD047     |   | Load File      |
| 5   | ACER  | 6M.48RBT.001 | RD047     |   |                |
| 5   | ACER  | 91.49S28.001 | RD047     |   | Batteries: 882 |
| 1   | ACER  | AS07A31      | RD032     |   | Connector: 89  |
| 3   | ACER  | AS07B31      | RD029     |   |                |
| )   | ACER  | AS07B32      | RD029     |   |                |
| 0   | ACER  | AS090D31     | RD086     |   | Save as CSV    |
| 11  | ACER  | AS09D31      | RD086     |   |                |
| 12  | ACER  | AS1410-8373  | RD086     |   | COM Setup      |
| 13  | ACER  | BATBL50L6    | RD034     |   |                |
| 14  | ACER  | BATCL32L     | RD074     |   | COM5 -         |
| 15  | ACER  | BATCL50L     | RD034     |   |                |
| 16  | ACER  | BT.00603.025 | RD001     |   | Connect        |
| 17  | ACER  | BT.00603.039 | RD040     |   |                |
| 8   | ACER  | BT.00804.001 | RD031     |   | -              |
| 9   | ACER  | BT.T5003.001 | RD032     |   | Download       |
| 20  | ACER  | BTP-58A1     | RD047     |   | Commoad        |
| 21  | ACER  | BTP-AOJ1     | RD040     |   | -              |
| 2   | ACER  | GRAPE32      | RD034     |   | Exit           |
| 3   | ACER  | HBT.0186.001 | RD070     | - | EAR            |

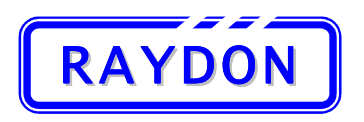

8. When the download finished, the system will show the download finish message on the screen:

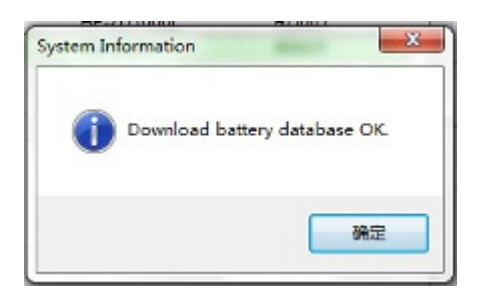

## 5.6. Search Laptop model & Battery Model Information

RA-530 series contains over 900 different battery testing profiles in its internal memory in order to cover more than 30,000 different battery models available in the market. To assist users to search for the correct battery testing profile for a particular battery model, the Search function is introduced in the Utility Software.

#### **5.6.1.** Enter into Battery information Search

To enter the Laptop information Search Interfaces, user should select the "Search" push button at the right hand side of the main dialogue box and the Battery information Search box will appear.

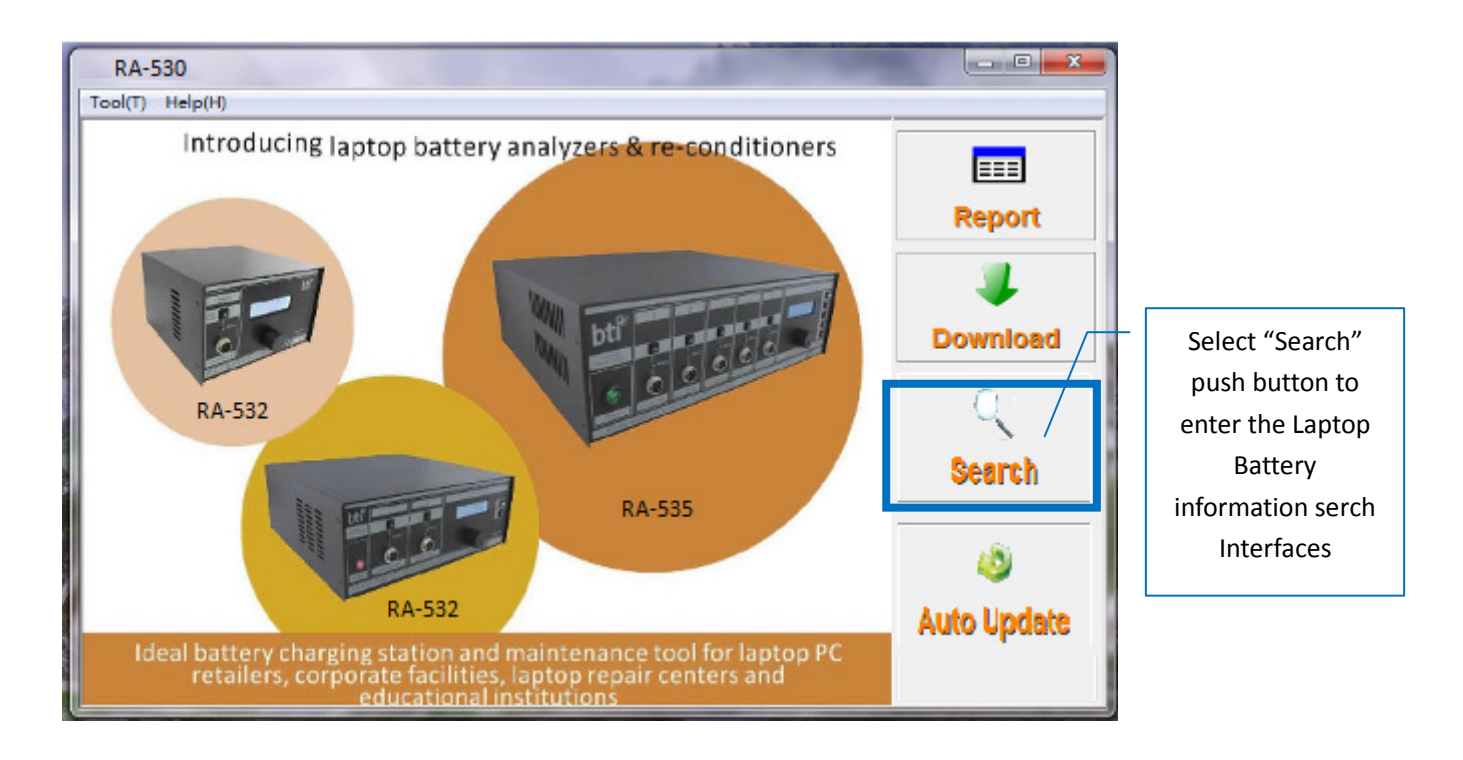

![](_page_64_Picture_0.jpeg)

#### 5.6.2. Battery Information Search Generator Interfaces

The Laptop model Battery Information Search dialogue box is shown in the below diagram:

| Search By<br>Laptop<br>Model | Starth By Laptop Brand: Brand: Brand | Search By<br>Battery<br>Model<br>Area                        |
|------------------------------|----------------------------------------------------------------------------------------------------|--------------------------------------------------------------|
| Area                         | Series :  Model :  Search Model :  Search                                                                                                    | The<br>confirm<br>button                                     |
|                              |                                                                                                    | Area                                                         |
|                              | < m ,                                                                                                    | Ext Laptop<br>model &<br>Battery<br>model<br>Data<br>Display |

![](_page_65_Picture_0.jpeg)

## 5.6.3. Select Search By Laptop Model

Search By Laptop Model;

- Select Laptop Brand drop box (For example ,Acer, Alienware, APPLE, ASUS, Averatec, Benq, Dell......)
- Select Laptop Series drop box
- Select Laptop Model drop box

| Press "Search" push  | RA-530   | Series Databas | e Search     | 10.00   |      | 1000        | _     |           |        |               |   | -    | × |
|----------------------|----------|----------------|--------------|---------|------|-------------|-------|-----------|--------|---------------|---|------|---|
| button after         |          |                | Batter       | v Infor | mat  | ion S       | eard  | :h        |        |               |   |      |   |
| selected the Laptop  |          |                |              | ,       |      |             |       |           |        |               |   |      |   |
| model information    | Sean     | ch By Laptop   | $\backslash$ |         | ) Se | arch By Bal | ttery | _         |        |               |   |      |   |
| and start the search | Brand    | ACER           |              | •       | Bran | d:          |       | *         |        | Coarch        |   |      |   |
| Interfaces           | Series   | : Advent       | vent -       |         | Mod  | el :        |       | *         | Search |               |   |      |   |
|                      | Model    | : 7056         |              |         |      |             |       |           |        |               |   |      |   |
|                      | learch R | esult:         |              |         |      |             |       |           |        |               | 1 |      |   |
|                      | No.      | Laptop Brand   | Series       | Model   |      | Voltage     | Cell  | Capacity_ | Index  | Battery Brand |   |      |   |
|                      | 00001    | ACER           | Advent       | 7056    |      | 14.4        | 8     | 4400      | 00481  | ACER          |   |      |   |
|                      |          |                |              |         |      |             |       |           |        |               |   |      |   |
|                      |          |                |              |         |      |             |       |           |        |               |   |      |   |
|                      |          |                |              |         |      |             |       |           |        |               |   |      |   |
|                      |          |                |              |         |      |             |       |           |        |               |   |      |   |
|                      |          |                |              |         |      |             |       |           |        |               |   |      |   |
|                      |          |                |              |         |      |             |       |           |        |               |   | Exit |   |
|                      | No Commu | nication       |              |         |      |             |       | _         |        |               |   |      |   |
| J.                   | no commo |                | -            | -       | -    |             | -     | -         | -      | -             |   |      |   |

|                                    |                        | Battery          | Infor         | mation S                 | earc      | ch               |                |                       | /    | Use the mouse                                                     |
|------------------------------------|------------------------|------------------|---------------|--------------------------|-----------|------------------|----------------|-----------------------|------|-------------------------------------------------------------------|
| Searce<br>Brand<br>Series<br>Model | ACER<br>Advent<br>7056 |                  | •             | Search By Bat<br>Brand : | tery      | v                |                | Search                |      | to move across<br>the live bar, so<br>you can see the<br>required |
| No.<br>00001                       | Laptop Brand<br>ACER   | Series<br>Advent | Model<br>7056 | Voltage<br>14.4          | Cell<br>8 | Capacity<br>4400 | Index<br>00481 | Battery Brand<br>ACER |      | information                                                       |
| •                                  |                        | m                |               |                          |           | /                |                | ,                     | Exit |                                                                   |

![](_page_66_Picture_0.jpeg)

## 5.6.4. Search By Battery Model

Search By Battery Model

- Battery Brand drop box
- Battery Model drop box

|         |              | Batter   | y Infor | mat   | ion S      | earc | ch       |       |               |      |
|---------|--------------|----------|---------|-------|------------|------|----------|-------|---------------|------|
| ) Sear  | ch By Laptop |          |         | · Sea | rch By Bat | tery |          |       |               |      |
| Brand   | :            |          | -       | Bran  | S: DE      | LL   | -        | -     |               |      |
| Series  | 0            |          | -       | Mode  | I: E4      | 310  | -        |       | Search        |      |
| Model   |              |          | -       |       |            |      |          |       |               |      |
|         | · · ·        |          |         |       |            |      |          |       |               |      |
| earch R | esult:       | Series   | Model   |       | Voltage    | Cell | Canacity | Index | Battery Brand |      |
| 00001   | Dell         | Latitude | E4300   |       | 11.1       | 6    | 5400     | 00787 | DELL          |      |
|         |              |          |         |       |            |      |          |       |               |      |
|         |              |          |         |       |            |      |          |       |               |      |
|         |              |          |         |       |            |      |          |       |               |      |
|         |              |          |         |       |            |      |          |       |               |      |
|         |              |          |         |       |            |      |          |       |               |      |
|         |              |          |         |       |            |      |          |       |               |      |
|         |              |          |         |       |            |      |          |       |               | Exit |

| RA-530                           | Series Databas         | e Search | -       | STREET, SQUARE, SQUARE, SQUARE, SQUARE, SQUARE, SQUARE, SQUARE, SQUARE, SQUARE, SQUARE, SQUARE, SQUARE, SQUARE, |                          |          |       |               |      | ×          |                                                                               |
|----------------------------------|------------------------|----------|---------|----------------------------------------------------------------------------------------------------|--------------------------|----------|-------|---------------|------|------------|-------------------------------------------------------------------------------|
|                                  |                        | Batter   | y Infor | mation                                                                                                    | Searc                    | ch       |       |               | /    | <b>′</b> U | se the mouse                                                                  |
| Sear<br>Brand<br>Series<br>Model | ch By Laptop           |          |         | Search By<br>Brand :<br>Model :                                                                                 | Battery<br>DELL<br>E4310 | •        |       | Search        |      | to<br>t    | o move across<br>he live bar, so<br>ou can see the<br>required<br>information |
| Search R                         | esult:<br>Laptop Brand | Series   | Model   | Voltage                                                                                                    | Cell                     | Capacity | Index | Battery Brand |      |            |                                                                               |
| 00001                            | Dell                   | Latitude | E4300   | 11.1                                                                                                    | 6                        | 5400     | 00787 | DELL          |      |            |                                                                               |
| < Commu                          | inication              |          |         |                                                                                                    |                          | /        |       | ,             | Exit |            |                                                                               |

![](_page_67_Picture_0.jpeg)

## 5.7. Auto Update

1. RA-530 Series Software & database Update dialogue box is shown in the below diagram:

![](_page_67_Picture_4.jpeg)

2. after pressing the [Upgrade] button, the system will continue with the update;

![](_page_67_Figure_6.jpeg)

Please make sure that the connected computer has internet access before starting the Auto-update function.

5 ي

![](_page_68_Picture_0.jpeg)

3. Update software:

![](_page_68_Picture_3.jpeg)

4. when the update is completed ,the following windows will be displayed;

![](_page_68_Figure_5.jpeg)

![](_page_69_Picture_0.jpeg)

## **Appendix II: Battery Models List**

Please check attached table for the current battery model available.

Notes: This list is subjected to change without further notices. Please check Sales Representative for the most updated listing.